# Raspberry Pi를 사용하여 기본 음성 네트워크를 만드는 방법

#### 목표

이 문서에서는 별표를 사용하여 Raspberry Pi를 통신 서버로 사용하는 기본 음성 네트워크를 구성하는 방법에 대한 지침을 제공합니다. VLAN(Virtual Local Area Network)과 QoS(Quality of Service)는 음성과 데이터 트래픽을 분리하여 트래픽의 우선 순위를 지정하는 데 사용됩니 다. 이 네트워크의 목표는 내부 테스트를 설정하는 것입니다. 이러한 테스트를 통해 네트워크 를 적절하게 확장하고, 예상되는 음성 볼륨에 대한 대역폭이 충분한지 확인하고, 장비 간 다른 가능한 충돌을 찾을 수 있습니다. 또한 로컬로 호스팅할지 클라우드로 호스팅할지를 결정하는 데에도 도움이 됩니다. 회사가 특정 규모에 도달한 후에는 PBX 또는 IP PBX와 같은 자체 로 컬 통화 컨트롤러를 보유하는 것을 선호할 수 있습니다. 이렇게 하면 회사 내부의 전화 간 통 화가 건물 밖으로 라우팅된 후 다시 들어올 필요가 없기 때문에 내부 통화가 더 효율적으로 이 루어집니다.

중요 참고: Raspberry Pi는 Cisco 지원 제품이 아니며, 이 문서는 지원 목적으로만 사용되며 솔루션 문서는 아닙니다.

소개

기업이 효과적인 비즈니스를 수행하려면 직원들이 음성 네트워크에 액세스할 수 있어야 합니 다. 이를 통해 직원과 고객 간의 커뮤니케이션이 원활해질 뿐 아니라 직원들이 내부적으로 커 뮤니케이션할 수 있습니다. 직원 개개인에게 유선전화 및/또는 휴대폰을 제공할 수 있지만, 이 는 상당히 비싸질 수 있습니다. 회사에서는 VoIP(Voice over Internet Protocol)를 대신 활용하 는 음성 네트워크를 설치하는 경우가 많습니다.

VoIP 기술을 사용하면 인터넷을 사용하여 전 세계 어느 곳에서든 장거리 전화 요금 없이 전화 를 걸고 받을 수 있습니다. 이는 인터넷을 사용하는 모든 장치에서 사용할 수 있습니다.

VoIP는 생산성, 커뮤니케이션 및 고객 만족도를 높이면서 회사 비용을 절약할 수 있습니다. 직 원은 통화 라우팅, 대기 중 음악, 통합 음성 메일 등의 다양한 기능을 활용할 수 있습니다.

많은 기업에서 사용하는 VoIP의 일반적인 기능은 자동 통화 배포자라고도 하는 통화 라우팅 입니다. 통화 라우팅은 수신 통화를 음성 메일로 보내는 대신 다음 사용 가능한 상담원에게 분 산합니다. 이렇게 하면 고객 통화에 최대한 효율적으로 응답할 수 있습니다. 업무 시간이 지나 면 통화를 음성 메일로 직접 보낼 수 있습니다. 사용자 추가 및 기능 업그레이드는 간단한 프로세스로 비즈니스가 확장되거나 요구 사항이 변경될 때 유용합니다. 기존의 전화 시스템과 달리 값비싼 배선을 할 필요가 없다.

VoIP 네트워크를 설정하려면 고려해야 할 옵션이 있습니다. KSU, KSU-less, PBX(Private Branch eXchange) 또는 다른 VoIP 시스템을 사용하여 자신의 전화 시스템에 대해 VoIP 서비 스를 호스팅할 수 있습니다.

예산, 직원 수 및 위치, 해당 지역에서 이용 가능한 서비스, 회사의 성장 등이 모두 고려되어야 합니다. 교육 및 추가 장비(예: 헤드셋)도 제공해야 할 수 있습니다. VoIP는 데이터 사용량을 증가시킬 수 있으며 음성 네트워크 트래픽을 처리하기 위해 대역폭을 늘려야 할 수 있습니다.

또한 네트워크가 중단될 경우를 대비하여 "플랜 B"라는 백업을 계획해야 합니다. 전원이 끊기 면 VoIP 시스템이 연결되지 않습니다. 이 이중화는 전화 서비스를 즉시 복원하고 비즈니스 생 산성 중단을 방지하기 위해 구현되어야 합니다.

이 문서에서는 Raspberry Pi에 PBX인 Asterisk를 사용하는 자체 전화 시스템을 구축합니다.

참고: 이 단계를 완료하고 내부 네트워크에서 전화를 걸 수도 있게 하려면 ITSP(Internet Telephony Service Provider)를 선택해야 합니다.

#### 정의

Virtual Local Area Network(VLAN)를 사용하면 Local Area Network(LAN)를 여러 브로드캐스 트 도메인으로 논리적으로 분할할 수 있습니다. 민감한 데이터가 네트워크에서 브로드캐스트 될 수 있는 시나리오에서 특정 VLAN에 브로드캐스트를 지정하여 VLAN을 생성하고 보안을 향상시킬 수 있습니다. 특정 VLAN의 사용자는 해당 VLAN의 데이터에 액세스하고 조작할 수 있는 유일한 사용자입니다. 또한 VLAN을 사용하여 브로드캐스트 및 멀티캐스트를 불필요한 대상으로 전송할 필요성을 줄여 성능을 높일 수 있습니다.

기본적으로 모든 포트는 VLAN 1에 할당되므로 서로 다른 VLAN을 설정한 후에는 각 포트를 적절한 VLAN에 수동으로 할당해야 합니다.

각 VLAN은 1~4094 범위의 값을 갖는 고유한 VID(VLAN ID)로 구성해야 합니다. 디바이스는 VID 4095를 Discard VLAN으로 예약합니다. Discard VLAN으로 분류된 모든 패킷은 인그레스 (ingress)에서 폐기되며 포트로 전달되지 않습니다.

QoS(Quality of Service)를 사용하면 다양한 애플리케이션, 사용자 또는 데이터 흐름에 대해 트래픽의 우선 순위를 지정할 수 있습니다. 또한 지정된 수준으로 성능을 보장하여 클라이언 트의 QoS에 영향을 주는 데에도 사용할 수 있습니다. QoS는 일반적으로 지터, 레이턴시, 패 킷 손실의 영향을 받습니다. 비디오 또는 VoIP는 QoS의 영향을 가장 많이 받기 때문에 우선 순위가 부여되는 경우가 가장 많습니다.

PBX(Private Branch eXchange)는 회사 내부 사용자의 수신 및 발신 통화를 관리하는 전화 교 환 시스템입니다. PBX는 공용 전화 시스템에 연결되어 있으며 수신 통화를 특정 내선 번호로 자동 라우팅합니다. 또한 여러 회선을 공유하고 관리합니다. 일반적인 소규모 비즈니스용 PBX 시스템은 외부 및 내부 전화선, 통화 전환 및 라우팅을 관리하는 컴퓨터 서버, 수동 제어 를 위한 콘솔로 구성됩니다.

IP PBX는 기존 소기업 PBX가 할 수 있는 모든 일을 할 수 있습니다. VoIP 및 유선 통화의 스 위칭 및 연결을 수행합니다. IP PBX 시스템은 IP 데이터 네트워크에서 실행되므로 비용이 절 감되고 네트워크 관리가 최소화됩니다. IP PBX 전화 시스템에서 IP 전화, 소프트폰(컴퓨터와 마이크 헤드셋 이외의 전화기 하드웨어가 필요 없음) 및 유선전화를 사용할 수 있습니다.

라즈베리 파이는 데스크톱 컴퓨터와 같은 기능을 하는 저렴하고 작고 휴대성이 좋은 컴퓨터이 다.

별표는 Raspberry Pi와 같은 컴퓨터를 통신 서버로 만들 수 있는 오픈 소스 프레임워크입니다 . 이를 통해 회사 고유의 PBX 전화 시스템을 구축할 수 있습니다. 이 문서에서 별표는 확장, 사 용자 등을 구성할 수 있는 별표를 제어하고 관리하는 그래픽 사용자 인터페이스(GUI)로 FreePBX를 사용합니다.

### 적용 가능한 디바이스

- 라우터
- PoE(Power over Ethernet) 스위치
- Raspberry Pi(Pi 3 B+, Pi 3, Pi 3, B+, B 및 A 모델)
- 2개 이상의 Cisco SPA/MPP IP Phone

#### 소프트웨어 버전

- 14.0.1.20(FreePBX)
- 13.20.0(별표)
- 1.1.1.06 (RV325 Router)
- 1.1.4.1(SF220-24P)
- 7.1.3(SPA502G)

Raspberry Pi로 기본 음성 네트워크를 구성하려면 다음 지침을 따르십시오.

#### 토폴로지:

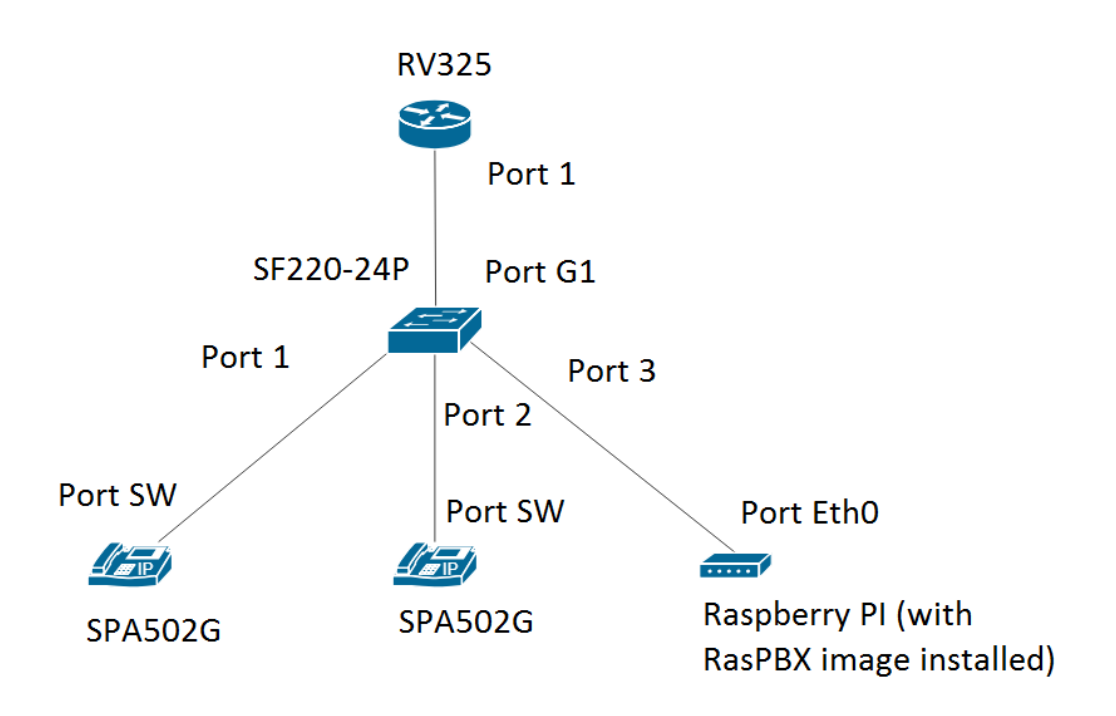

RasPBX에 대한 이미지는 <u>여기서</u> 확인할 수 있습니다. 이 이미지는 Raspberry Pi에 설치해야 합니다.

참고: 이 문서에서는 RasPBX 이미지가 있는 Raspberry Pi가 이미 구성되어 있습니다. Raspberry Pi의 GUI에 액세스하려면 http://raspbx.local<u>이나 브라우저</u>에 Raspberry Pi의 IP 주 소를 입력하여 PBX를 구성합니다. 기본 FreePBX 로그인은 user(사용자): admin password(관 리자 비밀번호): admin(관리자)입니다. 또한 Raspberry Pi는 고정 IP 주소를 포함하도록 사전 구성되었습니다.

### 목차

- 1. <u>라우터에 VLAN 설정</u>
- 2. <u>SPA/MPP 전화 구성</u>
- 3. <u>스위치에서 VLAN 구성</u>
- 4. <u>스위치에서 음성 VLAN 설정</u>
- 5. <u>스위치에서 인터페이스 설정 구성</u>
- 6. <u>스위치에서 포트 VLAN 멤버십 구성</u>
- 7. Raspberry Pi의 IP 주소를 다른 서브넷에 있도록 변경
- 8. <u>결론</u>

라우터에 VLAN 설정

1단계. 웹 기반 유틸리티에 로그인하고 Port Management(포트 관리) > VLAN Membership(VLAN 멤버십)으로 이동합니다.

참고: 이는 모델에 따라 다를 수 있습니다. 이 예에서는 RV325가 사용됩니다. 웹 기반 설정 페 이지 액세스에 대한 자세한 내용을 보려면 <u>여기</u>를 클릭하십시오.

| Getting Started   System Summary   • Setup   • DHCP   • DHCP   • System Management   • Port Setup   Port Setus   Traffic Statistics   Traffic Statistics   Traffic Statistics   OSSCOS/DSCP Setting   DSCP Marking   802 IX Configuration   • VEN   • Certificate Management   • VPN   • Setting   • VPN   • Setting   • Save                                                                                                    | cisco RV325 Gig                                          | gabit Dual V                                    | VAN VPN Route                                                  | er                                 |                     |                  |                  |                  | cisco English | ▼ Log Out        | About Help       |
|----------------------------------------------------------------------------------------------------|----------------------------------------------------------|-------------------------------------------------|----------------------------------------------------------------|------------------------------------|---------------------|------------------|------------------|------------------|---------------|------------------|------------------|
| <pre>&gt; Satup</pre>                                                                                                    | Getting Started<br>System Summary                        | VLAN Memb                                       | ership                                                         |                                    |                     |                  |                  |                  |               |                  |                  |
| Port Status         Traffic Status         Traffic Status         Traffic Status         CAN Membership         Ocs:CoS/DSCP Setting         DSCP Marking         002: IX Configuration         > Firewall         > VPN         > Certificate Management         > Log         > SSL VPN         User Management         Wizard                                                                                                    | Setup     DHCP     System Management     Port Management | VLAN: Enable Create VLANs and Up to fourteen ne | ole<br>nd assign the Outgoing Frai<br>ew VLANs can be created. | ne Type.<br>VLAN IDs must be in th | e range (44094)     |                  |                  |                  |               |                  |                  |
| Traffic Statistics       VAN ID       Description       inter VAN Routing       Device Management       LAN1       LAN2       LAN3       LAN4       LAN5       LAN6         VAN ID       Description       inter VAN Routing       Device Management       LAN1       LAN2       LAN3       LAN4       LAN5       LAN6         Qost Cost/DSCP Setting<br>DSCP Marking<br>802:1X Configuration       1       Default       Disabled       Disabled       Tagged       Tagged   | Port Setup<br>Port Status                                | VLAN Table                                      |                                                                |                                    | <b>D</b> : <b>H</b> | 1.0014           | 1.4110           | 1.4110           |               | 1 4115           | 1.4110           |
| OoSCOSIDSCP Setting<br>DSCP Marking<br>002.1X Configuration       25       Guest       Disabled       Disabled       Tagged       Tagged | Traffic Statistics                                       | U VLAN ID                                       | Description                                                    | Disabled                           | Enabled             | LAN1<br>Untagged | Untagged         | LAN3<br>Untagged | Untagged      | LAN5<br>Untagged | LAN6<br>Untagged |
| 802.1X Configuration     Filewall       VPN     Image: Concel       Certificate Management     Save       User Management     Vizard                                                                                                    | QoS:CoS/DSCP Setting<br>DSCP Marking                     | 25                                              | Guest                                                          | Disabled                           | Disabled            | Tagged           | Tagged<br>Tagged | Tagged<br>Tagged | Tagged        | Tagged<br>Tagged | Tagged<br>Tagged |
| VPN       Certificate Management       Save       Cancel       VSL VPN       User Management       Wizard                                                                                                    | 802.1X Configuration<br>► Firewall                       | Add Edit                                        | Delete                                                         | Disabled                           | Disabled            | lagged           | lagged           | lagged           | lagged        | laggeu           | lagged           |
| Certificate Management       Save         Log       Save         SSL VPN       User Management         Wizard       Save                                                                                                    | ▶ VPN                                                    |                                                 |                                                                |                                    |                     |                  |                  |                  |               |                  |                  |
| ▶ SSL VPN<br>User Management<br>Wizard                                                                                                    | Certificate Management     Log                           | Save                                            | Cancel                                                         |                                    |                     |                  |                  |                  |               |                  |                  |
| User Management<br>Wizard                                                                                                    | ▶ SSL VPN                                                |                                                 |                                                                |                                    |                     |                  |                  |                  |               |                  |                  |
|                                                                                                    | User Management<br>Wizard                                |                                                 |                                                                |                                    |                     |                  |                  |                  |               |                  |                  |
|                                                                                                    |                                                          | 4                                               |                                                                |                                    |                     |                  |                  |                  |               |                  | Þ                |

#### 2단계. 라우터에서 VLAN을 활성화하려면 Enable 확인란을 선택합니다.

| cisco RV325 Gig                                                                                    | gabit Dual W                                                | AN VPN Route                                                                 | er                                 |                   |          |          |          | cisco English | ▼ Log Out | About Help |
|----------------------------------------------------------------------------------------------------|-------------------------------------------------------------|------------------------------------------------------------------------------|------------------------------------|-------------------|----------|----------|----------|---------------|-----------|------------|
| Getting Started<br>System Summary<br>> Setup<br>> DHCP<br>> System Management<br>- Port Management | VLAN Member<br>VLAN: Create VLANs and<br>Up to fourteen net | e<br>e<br>d assign the Outgoing Frar<br>w VLANs can be created. <sup>1</sup> | ne Type.<br>VLAN IDs must be in th | e range (44094)   |          |          |          |               |           |            |
| Port Setup                                                                                         | VLAN Table                                                  |                                                                              |                                    |                   |          |          |          |               |           |            |
| Port Status                                                                                        | VLAN ID                                                     | Description                                                                  | Inter VLAN Routing                 | Device Management | LAN1     | LAN2     | LAN3     | LAN4          | LAN5      | LAN6       |
| Traffic Statistics                                                                                 | 1                                                           | Default                                                                      | Disabled                           | Enabled           | Untagged | Untagged | Untagged | Untagged      | Untagged  | Untagged   |
| QoS:CoS/DSCP Setting                                                                               | 25                                                          | Guest                                                                        | Disabled                           | Disabled          | Tagged   | Tagged   | Tagged   | Tagged        | Tagged    | Tagged     |
| DSCP Marking                                                                                       | 100                                                         | Voice                                                                        | Disabled                           | Disabled          | Tagged   | Tagged   | Tagged   | Tagged        | Tagged    | Tagged     |
| 802.1X Configuration                                                                               | Add Edit                                                    | Delete                                                                       |                                    |                   |          |          |          |               |           |            |
| Firewall                                                                                           |                                                             |                                                                              |                                    |                   |          |          |          |               |           |            |
| VPN                                                                                                |                                                             |                                                                              |                                    |                   |          |          |          |               |           |            |
| Certificate Management                                                                             | Save                                                        | Cancel                                                                       |                                    |                   |          |          |          |               |           |            |
| SSI VPN                                                                                            |                                                             |                                                                              |                                    |                   |          |          |          |               |           |            |
| Liser Management                                                                                   |                                                             |                                                                              |                                    |                   |          |          |          |               |           |            |
| Wizard                                                                                             |                                                             |                                                                              |                                    |                   |          |          |          |               |           |            |
| @ 2012 Cieco Sustamo Inc. All Di                                                                   | ۲.                                                          |                                                                              |                                    |                   |          |          |          |               |           | ÷          |

3단계. VLAN Table(VLAN 테이블) 섹션에서 Add(추가)를 클릭하여 새 VLAN ID를 생성합니다

| cisco RV325 Gi                                           | gabit Dual V                                       | VAN VPN Router                                                      |                                  |                   |          |          | cisco    | English <b>v</b> | Log Out About | Help |
|----------------------------------------------------------|----------------------------------------------------|---------------------------------------------------------------------|----------------------------------|-------------------|----------|----------|----------|------------------|---------------|------|
| Getting Started<br>System Summary                        | VLAN Memb                                          | ership                                                              |                                  |                   |          |          |          |                  |               |      |
| Setup     DHCP     System Management     Port Management | VLAN: 🗹 Enat<br>Create VLANs a<br>Up to fourteen n | ole<br>nd assign the Outgoing Frame<br>ew VLANs can be created. VLA | Type.<br>AN IDs must be in the r | ange (44094)      |          |          |          |                  |               |      |
| Port Setup                                               | VLAN Table                                         |                                                                     |                                  |                   |          |          |          |                  |               |      |
| Port Status                                              | VLAN ID                                            | Description                                                         | Inter VLAN Routing               | Device Management | LAN1     | LAN2     | LAN3     | LAN4             | LAN5          | LA   |
| Traffic Statistics                                       | 1                                                  | Default                                                             | Disabled                         | Enabled           | Untagged | Untagged | Untagged | Untagged         | Untagged      | Un   |
| QoS:CoS/DSCP Setting                                     | 25                                                 | Guest                                                               | Disabled                         | Disabled          | Tagged   | Tagged   | Tagged   | Tagged           | Tagged        | Та   |
| DSCP Marking                                             | 100                                                | Voice                                                               | Disabled                         | Disabled          | Tagged   | Tagged   | Tagged   | Tagged           | Tagged        | Тас  |
| 802.1X Configuration                                     |                                                    |                                                                     | Disabled <b>T</b>                | Enabled <b>T</b>  | Tagged 🔻 | Tagged V | Tagged 🔻 | Tagged <b>v</b>  | Tagged        | ▼ Ta |
| Firewali                                                 | Add Edit                                           | Delete                                                              |                                  |                   |          |          |          |                  |               |      |
| Certificate Management                                   |                                                    |                                                                     |                                  |                   |          |          |          |                  |               |      |
|                                                          |                                                    |                                                                     |                                  |                   |          |          |          |                  |               |      |
| ▶ SSL VPN                                                | Save                                               | Cancel                                                              |                                  |                   |          |          |          |                  |               |      |
| User Management                                          |                                                    |                                                                     |                                  |                   |          |          |          |                  |               |      |
| Wizard                                                   |                                                    |                                                                     |                                  |                   |          |          |          |                  |               |      |
|                                                          | ٩                                                  |                                                                     |                                  |                   |          |          |          |                  |               | •    |
| © 2013 Cisco Systems, Inc. All Rig                       | ghts Reserved.                                     |                                                                     |                                  |                   |          |          |          |                  |               |      |

4단계. VLAN ID 필드에 VLAN 번호를 입력합니다. VLAN ID는 4~4094 범위에 있어야 합니다. 이 예에서는 200을 VLAN ID로 데이터에 사용합니다. 그런 다음 Description 필드에 VLAN에 대한 설명을 입력합니다. 데이터는 설명의 예로 입력됩니다. 그런 다음 Save를 클릭합니다.

참고: 음성용 VLAN 100은 기본적으로 이 라우터에서 생성되었습니다. 최대 14개의 새 VLAN을 생성할 수 있습니다.

| cisco RV325 Gig                                          | gabit Dual V                             | VAN VPN Router                                                                   |                                 |                   |                 |          | cisco           | English V | Log Out A | About | Help |
|----------------------------------------------------------|------------------------------------------|----------------------------------------------------------------------------------|---------------------------------|-------------------|-----------------|----------|-----------------|-----------|-----------|-------|------|
| Getting Started<br>System Summary                        | VLAN Memb                                | ership                                                                           |                                 |                   |                 |          |                 |           |           |       | ٦    |
| Setup     DHCP     System Management     Port Management | VLAN: Create VLANs a<br>Up to fourteen n | ole<br>nd assign the Outgoing Frame <sup>-</sup><br>ew VLANs can be created. VLA | Type.<br>N IDs must be in the r | ange (44094)      |                 |          |                 |           |           |       |      |
| Port Setup                                               | VLAN Table                               |                                                                                  |                                 |                   |                 |          |                 |           |           |       |      |
| Port Status                                              | VLAN ID                                  | Description                                                                      | Inter VLAN Routing              | Device Management | LAN1            | LAN2     | LAN3            | LAN4      | LAN5      |       | LA   |
| VLAN Membership                                          | 1                                        | Default                                                                          | Disabled                        | Enabled           | Untagged        | Untagged | Untagged        | Untagged  | Untagged  | ł     | Un   |
| QoS:CoS/DSCP Setting                                     | 25                                       | Guest                                                                            | Disabled                        | Disabled          | Tagged          | Tagged   | Tagged          | Tagged    | Tagged    |       | Та   |
| DSCP Marking                                             | 0 100                                    | Voice 2                                                                          | Disabled                        | Disabled          | Tagged          | Tagged   | Tagged          | Tagged    | Tagged    |       | Тас  |
| Firewall                                                 | 1 200                                    | Data                                                                             | Disabled <b>T</b>               | Enabled <b>T</b>  | Tagged <b>v</b> | Tagged V | Tagged <b>v</b> | Tagged •  | Tagged    | T     | Та   |
| ▶ VPN                                                    | Add Edit                                 | Delete                                                                           |                                 |                   |                 |          |                 |           |           |       |      |
| <ul> <li>Certificate Management</li> </ul>               |                                          |                                                                                  |                                 |                   |                 |          |                 |           |           |       |      |
| ▶ Log                                                    |                                          | Orman                                                                            |                                 |                   |                 |          |                 |           |           |       |      |
| SSL VPN                                                  | Save                                     | Cancel                                                                           |                                 |                   |                 |          |                 |           |           |       |      |
| User Management                                          |                                          |                                                                                  |                                 |                   |                 |          |                 |           |           |       |      |
| Wizard                                                   |                                          |                                                                                  |                                 |                   |                 |          |                 |           |           |       |      |
|                                                          |                                          |                                                                                  |                                 |                   |                 |          |                 |           |           |       |      |
|                                                          |                                          |                                                                                  |                                 |                   |                 |          |                 |           |           |       |      |
|                                                          |                                          |                                                                                  |                                 |                   |                 |          |                 |           |           |       |      |
|                                                          | •                                        |                                                                                  |                                 |                   |                 |          |                 |           |           |       | •    |
| © 2013 Cisco Systems Inc. All Ric                        | ohts Reserved                            |                                                                                  |                                 |                   |                 |          |                 |           |           |       |      |

5단계. VLAN을 수정하려면 해당 VLAN의 확인란을 선택합니다. 이 예에서는 VLAN 1, 100 및 200이 수정됩니다. 그런 다음 Edit를 클릭하여 VLAN을 수정합니다.

| CISCO RV325 G                                            | igabit Dual \                          | VAN VPN Rout                                                  | er                                    |                   |          |          |          | cisco English | ▼ Log Out | About Help |
|----------------------------------------------------------|----------------------------------------|---------------------------------------------------------------|---------------------------------------|-------------------|----------|----------|----------|---------------|-----------|------------|
| Getting Started<br>System Summary                        | VLAN Mem                               | pership                                                       |                                       |                   |          |          |          |               |           |            |
| Setup     DHCP     System Management     Port Management | VLAN: Create VLANs a<br>Up to fourteen | ble<br>and assign the Outgoing Fr<br>new VLANs can be created | ame Type.<br>. VLAN IDs must be in th | e range (44094)   |          |          |          |               |           |            |
| Port Setup                                               | VLAN Table                             |                                                               |                                       |                   |          |          |          |               |           |            |
| Port Status                                              | ULAN ID                                | Description                                                   | Inter VLAN Routing                    | Device Management | LAN1     | LAN2     | LAN3     | LAN4          | LAN5      | LAN6       |
| Traffic Statistics                                       | ☑ 1                                    | Default                                                       | Disabled                              | Enabled           | Untagged | Untagged | Untagged | Untagged      | Untagged  | Untagged   |
| QoS:CoS/DSCP Setting                                     | 25                                     | Guest                                                         | Disabled                              | Disabled          | Tagged   | Tagged   | Tagged   | Tagged        | Tagged    | Tagged     |
| DSCP Marking                                             | 100                                    | Voice                                                         | Disabled                              | Disabled          | Tagged   | Tagged   | Tagged   | Tagged        | Tagged    | Tagged     |
| 802.1X Configuration                                     | 200                                    | Data                                                          | Disabled                              | Enabled           | Tagged   | Tagged   | Tagged   | Tagged        | Tagged    | Tagged     |
| Firewall                                                 | Add Edi                                | Delete                                                        |                                       |                   |          |          |          |               |           |            |
| Certificate Management                                   |                                        |                                                               |                                       |                   |          |          |          |               |           |            |
|                                                          |                                        |                                                               |                                       |                   |          |          |          |               |           |            |
| ▶ SSL VPN                                                | Save                                   | Cancel                                                        |                                       |                   |          |          |          |               |           |            |
| User Management                                          |                                        |                                                               |                                       |                   |          |          |          |               |           |            |
| Wizard                                                   |                                        |                                                               |                                       |                   |          |          |          |               |           |            |
|                                                          | 4                                      |                                                               |                                       |                   |          |          |          |               |           |            |

6단계. (선택 사항) Inter VLAN Routing 드롭다운 목록에서 Enabled(활성화됨) 또는 Disabled(비활성화됨)를 선택하여 한 VLAN에서 다른 VLAN으로 패킷을 라우팅합니다. 이 기 능을 활성화하면 내부 네트워크 관리자가 사용자의 장치에 원격으로 액세스하여 문제를 해결 할 수 있으므로 유용합니다. 그러면 디바이스에 액세스하기 위해 VLAN을 지속적으로 전환해 야 하는 시간이 단축됩니다.

- Disabled(비활성화됨) VLAN 간 라우팅이 비활성 상태임을 나타냅니다.
- Enabled(활성화됨) 이 VLAN에서 VLAN 간 라우팅이 활성 상태임을 나타냅니다. Inter VLAN 라우팅은 활성화된 VLAN 사이에서만 패킷을 라우팅합니다.

참고: 이 예에서는 VLAN ID 1, 100 및 200에 대해 VLAN 간 라우팅을 활성화합니다.

| cisco RV325 Gi                                           | gabit Du                     | ual W                            | AN VPN Route                                                 | er                          |            |              |        |          |   |          |   | cis      | co | English <b>v</b> | Lo | g Out A | sbout | Help |
|----------------------------------------------------------|------------------------------|----------------------------------|--------------------------------------------------------------|-----------------------------|------------|--------------|--------|----------|---|----------|---|----------|----|------------------|----|---------|-------|------|
| Getting Started<br>System Summary                        | VLAN M                       | /lembe                           | ership                                                       |                             |            |              |        |          |   |          |   |          |    |                  |    |         |       |      |
| Setup     DHCP     System Management     Port Management | VLAN: Create VI<br>Up to fou | Enable<br>LANs and<br>inteen new | e<br>d assign the Outgoing Fran<br>w VLANs can be created. \ | ne Type.<br>VLAN IDs must b | e in the r | ange (44094) |        |          |   |          |   |          |    |                  |    |         |       |      |
| Port Setup                                               | VLAN 1                       | Table                            |                                                              |                             |            |              |        |          |   |          |   |          |    |                  |    |         |       |      |
| Port Status                                              |                              | AN ID                            | Description                                                  | Inter VLAN                  | Routing    | Device Mana  | gement | LAN1     |   | LAN2     |   | LAN3     |    | LAN4             |    | LAN5    |       | LA   |
| Traffic Statistics                                       | 1                            |                                  | Default                                                      | Enabled                     | •          | Enabled      |        | Untagged | ۲ | Untagged | ۲ | Untagged | ۳  | Untagged         | ۲  | Untagge | d 🔻   | U    |
| QoS:CoS/DSCP Setting                                     | 0 25                         | 5                                | Guest                                                        | Disabled                    |            | Disabled     |        | Tagged   |   | Tagged   |   | Tagged   |    | Tagged           |    | Tagged  |       | Тас  |
| DSCP Marking                                             | 10                           | 00                               | Voice                                                        | Enabled                     | •          | Disabled     | •      | Tagged   | ۲ | Tagged   | ۲ | Tagged   | ۲  | Tagged           | ۲  | Tagged  | ۲     | Та   |
| 802.1X Configuration                                     | 20                           | 00                               | Data                                                         | Enabled                     | •          | Enabled      | •      | Tagged   | ۲ | Tagged   | ۲ | Tagged   | ۲  | Tagged           | ۲  | Tagged  | T     | Та   |
| Firewaii      VPN                                        | Add                          | Edit                             | Delete                                                       |                             |            |              |        |          |   |          |   |          |    |                  |    |         |       |      |
| Certificate Management                                   |                              |                                  |                                                              |                             |            |              |        |          |   |          |   |          |    |                  |    |         |       |      |
| ▶ Log                                                    |                              |                                  | ]                                                            |                             |            |              |        |          |   |          |   |          |    |                  |    |         |       |      |
| ▶ SSL VPN                                                | Save                         |                                  | Cancel                                                       |                             |            |              |        |          |   |          |   |          |    |                  |    |         |       |      |
| User Management                                          |                              |                                  |                                                              |                             |            |              |        |          |   |          |   |          |    |                  |    |         |       |      |
| Wizard                                                   |                              |                                  |                                                              |                             |            |              |        |          |   |          |   |          |    |                  |    |         |       |      |
| © 2012 Cieco Sustamo Inc. 48 Di                          |                              |                                  |                                                              |                             |            |              |        |          |   |          |   |          |    |                  |    |         |       | •    |

7단계. 연결된 LAN 포트에 대한 드롭다운 목록에서 원하는 옵션을 선택하고 설정이 연결된 포트와 일치해야 합니다. 둘 이상의 포트를 사용하여 연결된 경우 연결된 각 포트에 대해 동일 한 설정을 선택해야 합니다. 기본값은 태그이지만 VLAN 1의 경우 태그가 지정되지 않습니다. 참고: 6단계에서 VLAN 간 라우팅을 활성화하는 경우 트래픽을 구분하려면 VLAN에 태그를 지정해야 합니다.

태그가 지정됨

- 포트와 VLAN 간의 연결이 태깅되었음을 나타냅니다.
- 태깅은 동일한 포트에 대해 여러 VLAN이 생성될 때 고유한 VLAN ID를 통해 트래픽이 어떤 VLAN에 속하는지를 확인하는 데 사용됩니다.

태그 없음

- 포트와 VLAN 간의 연결이 태그되지 않았음을 나타냅니다.
- 하나의 VLAN만 생성되고 트래픽이 VLAN을 인식할 때 사용됩니다. 각 LAN 포트에 대해 하나의 VLAN만 태그 없음으로 표시할 수 있습니다.
- 기본 VLAN이 포트에 있는 경우 포트에 여러 VLAN이 있더라도 항상 태그를 해제해야 합니다.

제외됨

- 인터페이스가 VLAN의 멤버가 아님을 나타냅니다.
- 이 옵션을 선택하면 VLAN과 포트 간에 트래픽이 비활성화됩니다.

| cisco RV325 Gi                             | gabi | t Dual W       | /AN VPN Rou              | ter              |             |                   |          |   |            |        |       |          |   |          |   |     |
|--------------------------------------------|------|----------------|--------------------------|------------------|-------------|-------------------|----------|---|------------|--------|-------|----------|---|----------|---|-----|
| Getting Started                            |      | N Memb         | ershin                   |                  |             |                   |          |   |            |        |       |          |   |          |   |     |
| System Summary                             |      |                | cromp                    |                  |             |                   |          |   |            |        |       |          |   |          |   |     |
| <ul> <li>Setup</li> </ul>                  | VLA  | AN: 🗹 Enab     | le                       |                  |             |                   |          |   |            |        |       |          |   |          |   |     |
| ► DHCP                                     | Cre  | ate VI ANs ar  | nd assign the Outgoing F | rame Type        |             |                   |          |   |            |        |       |          |   |          |   |     |
| <ul> <li>System Management</li> </ul>      | Un   | to fourteen ne | w VI ANs can be create   | d VI AN IDe muet | na in tha i | (1001) Aprice     |          |   |            |        |       |          |   |          |   |     |
| <ul> <li>Port Management</li> </ul>        | Op   | to founcerrine | W VERING Carried Coreate | d. VERN IES must | Je in the i | ange (44004)      |          |   |            |        |       |          |   |          |   |     |
| Port Setup                                 | v    | LAN Table      |                          |                  |             |                   |          |   |            |        |       |          |   |          |   |     |
| Port Status                                |      | VLAN ID        | Description              | Inter VLA        | I Routing   | Device Management | LAN1     |   | LAN2       | LAN3   |       | LAN4     |   | LAN5     |   | LA  |
| Traffic Statistics                         |      | 1              | Default                  | Enabled          | •           | Enabled           | Untagged | • | Untagged V | Untag  | ged 🔻 | Untagged | T | Untagged | T | U   |
| QoS:CoS/DSCP Setting                       |      | 25             | Guest                    | Disabled         |             | Disabled          | Tagged   |   | Tagged     | Tagged |       | Tagged   |   | Tagged   |   | Тас |
| DSCP Marking                               |      | 100            | Voice                    | Enabled          | •           | Disabled V        | Tagged   | T | Tagged 🔻   | Tagge  | t ▼   | Tagged   | T | Tagged   | • | Ta  |
| 802.1X Configuration                       |      | 200            | Data                     | Enabled          | •           | Enabled V         | Tagged   | Ŧ | Tagged V   | Tagge  | d ▼   | Tagged   | Ŧ | Tagged   | T | Ta  |
| Firewall                                   |      |                | Doloto                   |                  |             |                   |          |   | 00         | 00     |       | 00       |   | 00       |   |     |
| ▶ VPN                                      |      |                | Delete                   |                  |             |                   |          |   |            |        |       |          |   |          |   |     |
| <ul> <li>Certificate Management</li> </ul> |      |                |                          |                  |             |                   |          |   |            |        |       |          |   |          |   |     |
| ▶ Log                                      |      | Save           | Cancel                   |                  |             |                   |          |   |            |        |       |          |   |          |   |     |
| SSL VPN                                    |      |                |                          |                  |             |                   |          |   |            |        |       |          |   |          |   |     |
| User Management                            |      |                |                          |                  |             |                   |          |   |            |        |       |          |   |          |   |     |
| Wizard                                     |      |                |                          |                  |             |                   |          |   |            |        |       |          |   |          |   |     |
|                                            |      |                |                          |                  |             |                   |          |   |            |        |       |          |   |          |   |     |
|                                            |      |                |                          |                  |             |                   |          |   |            |        |       |          |   |          |   |     |
|                                            |      |                |                          |                  |             |                   |          |   |            |        |       |          |   |          |   |     |
|                                            |      |                |                          |                  |             |                   |          |   |            |        |       |          |   |          |   |     |
|                                            | 4    |                |                          |                  |             |                   |          |   |            |        |       |          |   |          |   | *   |

8단계. Save(저장)를 클릭하여 설정을 저장합니다.

참고: 라우터에서 웹 기반 유틸리티에 로그인하고 DHCP > DHCP Setup으로 이동하여 원하 는 특정 서브넷에 VLAN을 구성할 수 있습니다. 기본적으로 VLAN은 다른 서브넷에 있도록 구 성됩니다.

### SPA/MPP 전화 구성

사용자는 수동으로 구성된 프로필 위치, DHCP 옵션 150을 통해 찾은 위치 또는 Cisco EDOS 서버에서 프로필을 가져오도록 전화기를 구성할 수도 있습니다. 다음은 수동 컨피그레이션의

예입니다.

1단계. 브라우저에 SPA/MPP의 IP 주소를 입력하고 Admin Login(관리자 로그인)으로 이동한 다음 advanced(고급)로 이동합니다.

참고: SPA/MPP 전화기의 컨피그레이션은 모델에 따라 다를 수 있습니다. 이 예에서는 SPA502G를 사용합니다. IP 전화기의 IP 주소를 찾으려면 라우터에서 DHCP > DHCP Status(DHCP > DHCP 상태)로 이동합니다(모델에 따라 다를 수 있음). 또 다른 방법은 Setup(설정) 버튼을 누르고 Cisco 전화기의 Network(네트워크)로 이동하는 것입니다(전화기 모델에 따라 메뉴 및 옵션이 다를 수 있음).

| <u>"</u> Network     | Ŧ   |
|----------------------|-----|
| 1 WANConnection Type | 23  |
| DHCP                 | 53  |
| 2 Current IP         |     |
| 192.168.1.115        |     |
| save)(edit (can      | cel |

| cisco SPA50              | iness Pro<br>2G Configuration | Utility             |                  |                    |                       |                  | Admin Login basic | (advanced)  |
|--------------------------|-------------------------------|---------------------|------------------|--------------------|-----------------------|------------------|-------------------|-------------|
| Voice                    | Call History                  | Personal Direc      | ctory Attendant  | Console Status     |                       |                  |                   |             |
| Info                     | System Phone                  | User                |                  |                    |                       |                  |                   |             |
|                          |                               |                     |                  |                    |                       |                  |                   |             |
| System Information       |                               |                     |                  |                    |                       |                  |                   |             |
| -,                       | Connection Type:              | DHCP                |                  |                    | Current IP:           | 192.168.1.138    |                   |             |
|                          | Host Name:                    | SipuraSPA           |                  |                    | Domain:               | routerf72530.com |                   |             |
|                          | Current Netmask:              | 255.255.255.0       |                  |                    | Current Gateway:      | 192.168.1.1      |                   |             |
|                          | Primary DNS:                  | 192.168.1.1         |                  |                    |                       |                  |                   |             |
|                          | Secondary DNS:                |                     |                  |                    |                       |                  |                   |             |
| Product Information      |                               |                     |                  |                    |                       |                  |                   |             |
|                          | Product Name:                 | SPA502G             |                  |                    | Serial Number:        | CBT133400JK      |                   |             |
|                          | Software Version:             | 7.1.3               |                  |                    | Hardware Version:     | 1.0.0(0001)      |                   |             |
|                          | MAC Address:                  | 0018B9FFD97A        |                  |                    | Client Certificate:   | Installed        |                   |             |
|                          | Customization:                | Open                |                  |                    | Licenses:             | None             |                   |             |
| Phone Status             |                               |                     |                  |                    |                       |                  |                   |             |
|                          | Current Time:                 | 12/18/2017 06:52:56 |                  |                    | Elapsed Time:         | 00:00:07         |                   |             |
|                          | Broadcast Pkts Sent:          | 9                   |                  |                    | Broadcast Bytes Sent: | 2014             |                   |             |
|                          | Broadcast Pkts Recv:          | 6                   |                  |                    | Broadcast Bytes Recv: | 360              |                   | <b>•</b>    |
|                          |                               |                     | Undo All Changes | Submit All Changes |                       |                  |                   |             |
| © 2009 Cisco Systems, In | c. All Rights Reserved.       |                     |                  |                    |                       |                  | SPA50             | 2G IP Phone |

2단계. Voice(음성) > Ext 1(내선 1)로 이동하면 내선 번호 페이지가 열립니다.

| cisco SPA50               | ness Pro<br>2G Configuration ( | Utility       |                  |                   |                           | U             | <u>ser Login</u> <u>basic</u>   advanced |
|---------------------------|--------------------------------|---------------|------------------|-------------------|---------------------------|---------------|------------------------------------------|
| Voice                     | Call History                   | Personal Dire | ectory Attendan  | t Console Status  |                           |               |                                          |
| Info                      | System SIP                     | Provisioning  | Regional         | Phone Use         | er Attendant Console      |               |                                          |
| Ext 1                     |                                |               |                  |                   |                           |               |                                          |
| General                   |                                |               |                  |                   |                           |               | <b>A</b>                                 |
|                           | Line Enable:                   | yes 🔻         |                  |                   |                           |               |                                          |
| Share Line Appearance     | 2                              |               |                  |                   |                           |               |                                          |
|                           | Share Ext:                     | private 🔻     | _                |                   | Shared User ID:           |               |                                          |
|                           | Subscription Expires:          | 3600          |                  |                   |                           |               |                                          |
| NAT Settings              |                                |               |                  |                   |                           |               |                                          |
|                           | NAT Mapping Enable:            | no 🔻          |                  |                   | NAT Keep Alive Enable:    | no 🔻          |                                          |
|                           | NAT Keep Alive Msg:            | \$NOTIFY      |                  |                   | NAT Keep Alive Dest:      | \$PROXY       |                                          |
| Network Settings          |                                |               |                  |                   |                           |               |                                          |
|                           | SIP TOS/DiffServ Value:        | 0x68          |                  |                   | SIP CoS Value:            | 3 🔻           |                                          |
|                           | RTP TOS/DiffServ Value:        | 0xb8          |                  |                   | RTP CoS Value:            | 6 🔻           |                                          |
|                           | Network Jitter Level:          | high 🔻        |                  |                   | Jitter Buffer Adjustment: | up and down 🔻 |                                          |
| SIP Settings              |                                |               |                  |                   |                           |               | •                                        |
|                           |                                |               | Undo All Changes | Submit All Change | S                         |               |                                          |
| © 2009 Cisco Systems, Ind | c. All Rights Reserved.        |               |                  |                   |                           |               | SPA502G IP Phone                         |

3단계. Proxy and Registration(프록시 및 등록) 섹션에서 Proxy(프록시) 필드에 프록시 서버를 입력합니다. 이 예에서는 Raspberry Pi(192.168.3.10)의 주소가 프록시 서버로 사용됩니다. VLAN 100은 192.168.3.x를 사용하는 서브넷에 있습니다.

참고: 이 문서의 뒷부분에서 Raspberry Pi의 IP 주소를 구성하게 됩니다. 자세히 알아보려면 링크를 클릭하여 해당 섹션으로 리디렉션합니다. Raspberry Pi<u>의 주소 변경</u>을 <u>다른 서브넷에</u> <u>두십시오</u>.

| cisco SPA502              | ness Pro<br>2G Configuration l | Jtility        |                  |                   |                   |                    |        | <u>User Logi</u> | <u>n</u> <u>basic</u>   advanced |
|---------------------------|--------------------------------|----------------|------------------|-------------------|-------------------|--------------------|--------|------------------|----------------------------------|
| Voice                     | Call History                   | Personal Direc | tory Attenda     | nt Console Status |                   |                    |        |                  |                                  |
| Info                      | System SIP                     | Provisioning   | Regional         | Phone L           | Jser Attendant Co | onsole             |        |                  |                                  |
| Ext 1                     |                                |                |                  |                   |                   |                    |        |                  |                                  |
|                           | CFWD Notifier:                 |                | j                |                   |                   |                    |        |                  | <b>^</b>                         |
| Proxy and Registration    |                                |                |                  |                   |                   |                    |        |                  |                                  |
|                           | Proxy:                         | 192.168.3.10   | )                |                   | Use               | Outbound Proxy:    | no 🔻   |                  |                                  |
|                           | Outbound Proxy:                |                | ]                |                   | Use Of            | B Proxy In Dialog: | yes 🔻  |                  |                                  |
|                           | Register:                      | yes 🔻          |                  |                   | Make              | Call Without Reg:  | no 🔻   |                  |                                  |
|                           | Register Expires:              | 3600           |                  |                   | Ans               | Call Without Reg:  | no 🔻   |                  |                                  |
|                           | Use DNS SRV:                   | no 🔻           |                  |                   | DNS               | SRV Auto Prefix:   | no 🔻   |                  |                                  |
|                           | Proxy Fallback Intvl:          | 3600           | ]                |                   | Proxy Red         | undancy Method:    | Normal | •                |                                  |
| Subscriber Information    |                                |                |                  |                   |                   |                    |        |                  |                                  |
|                           | Display Name:                  |                | ]                |                   |                   | User ID:           |        |                  |                                  |
|                           | Password:                      |                | ]                |                   |                   | Use Auth ID:       | no 🔻   |                  |                                  |
|                           | Auth ID:                       |                | ]                |                   |                   |                    |        |                  |                                  |
|                           | Mini Certificate:              |                |                  |                   |                   |                    |        |                  |                                  |
|                           | SRTP Private Key:              |                |                  |                   |                   |                    |        |                  | -                                |
|                           |                                |                | Undo All Changes | Submit All Chang  | jes               |                    |        |                  |                                  |
| © 2009 Cisco Systems, Inc | . All Rights Reserved.         |                |                  |                   |                   |                    |        |                  | SPA502G IP Phone                 |

4단계. Subscriber Information(가입자 정보) 아래에서 공유 내선 번호에 대한 표시 이름과 사용자 ID(내선 번호)를 입력합니다. 이 예에서는 확장 1003을 사용합니다.

참고: 내선 번호 1003은 이미 Raspberry Pi에 생성되어 구성되어 있습니다.

| cisco SPA50             | siness Pro<br>02G Configuration l | tility                                             | <u>User Login</u> <u>basic</u>   advanced |
|-------------------------|-----------------------------------|----------------------------------------------------|-------------------------------------------|
| Voice                   | Call History                      | Personal Directory Attendant Console Status        |                                           |
| Info                    | System SIP                        | Provisioning Regional Phone User Attendant Console |                                           |
| Ext 1                   |                                   |                                                    |                                           |
|                         | rtegister Expres.                 | SOUD AITS Gait Without Reg.                        |                                           |
|                         | Use DNS SRV:                      | no 🔻 DNS SRV Auto Prefix:                          | no 🔻                                      |
|                         | Proxy Fallback Intvl:             | 3600 Proxy Redundancy Method:                      | Normal 🔻                                  |
| Subscriber Information  | on                                |                                                    |                                           |
|                         | Display Name:                     | 1003 User ID:                                      | (1003                                     |
|                         | Password:                         | Use Auth ID:                                       | no 🔻                                      |
|                         | Auth ID:                          |                                                    |                                           |
|                         | Mini Certificate:                 |                                                    |                                           |
|                         | SRTP Private Key:                 |                                                    |                                           |
| Audio Configuration     |                                   |                                                    |                                           |
|                         | Preferred Codec:                  | G711u VUse Pref Codec Only:                        | no 🔻                                      |
|                         | Second Preferred Codec:           | Unspecified  Third Preferred Codec:                | Unspecified                               |
|                         | G729a Enable:                     | yes 🔻 G722 Enable:                                 | yes 🔻                                     |
|                         | G726-16 Enable:                   | yes 🔻 G726-24 Enable:                              | yes 🔻                                     |
|                         | G726-32 Enable:                   | yes ▼ G726-40 Enable:                              | yes 🔻                                     |
|                         |                                   | Undo All Changes Submit All Changes                |                                           |
| © 2009 Cisco Systems, I | nc. All Rights Reserved.          |                                                    | SPA502G IP Phone                          |

5단계. Raspberry Pi 확장 섹션에서 구성한 확장의 비밀번호를 입력합니다. 이는 Raspberry Pi의 Edit Extension 섹션에서 Secret이라고도 합니다. 이 예에서는 비밀번호 12345가 사용되 었습니다.

참고: 비밀번호 12345는 예시로만 사용되었습니다. 보다 복잡한 비밀번호를 사용하는 것이 좋습니다.

| cisco SPA5               | siness Pro<br>D2G Configuration l | lity                                               | <u>User Login</u> <u>basic</u>   advanced |
|--------------------------|-----------------------------------|----------------------------------------------------|-------------------------------------------|
| Voice                    | Call History                      | Personal Directory Attendant Console Status        |                                           |
| Info                     | System SIP                        | Provisioning Regional Phone User Attendant Console |                                           |
| Ext 1                    |                                   |                                                    |                                           |
|                          | rtegister Expires.                | Aris Gali Vilut                                    | our reg. no 🔹                             |
|                          | Use DNS SRV:                      | DNS SRV Aut                                        | o Prefix: no 🔻                            |
|                          | Proxy Fallback Intvl:             | 00 Proxy Redundancy                                | Method: Normal                            |
| Subscriber Informatio    | n                                 |                                                    |                                           |
|                          | Display Name:                     | 103                                                | User ID: 1003                             |
|                          | Password:                         | 345 Use                                            | Auth ID: no 🔻                             |
|                          | Auth ID:                          |                                                    |                                           |
|                          | Mini Certificate:                 |                                                    |                                           |
|                          | SRTP Private Key:                 |                                                    |                                           |
| Audio Configuration      |                                   |                                                    |                                           |
|                          | Preferred Codec:                  | 711u 🔻 Use Pref Cod                                | ec Only: no 🔻                             |
|                          | Second Preferred Codec:           | Inspecified Third Preferred                        | I Codec: Unspecified T                    |
|                          | G729a Enable:                     | es 🔻 G722                                          | Enable: yes 🔻                             |
|                          | G726-16 Enable:                   | es 🔻 G726-24                                       | Enable: yes 🔻                             |
|                          | G726-32 Enable:                   | es 🔻 G726-40                                       | Enable: yes 🔻                             |
|                          |                                   | Undo All Changes Submit All Changes                |                                           |
| © 2009 Cisco Systems, li | nc. All Rights Reserved.          |                                                    | SPA502G IP Phone                          |

6단계. Use Auth ID 드롭다운 목록에서 원하는 옵션을 선택합니다. 옵션은 Yes(예)와 No(아니 요)입니다. SIP 메시지를 전송하기 전에 인증 여부를 확인하는 SIP 인증을 활성화하려면 Auth ID 드롭다운 목록에서 Yes(예)를 선택합니다. 이 예에서는 Yes(예)를 선택합니다.

| CISCO SPA502G Configuration                     | Jtility                                            | <u>User Login</u> <u>basic</u>   advanced |
|-------------------------------------------------|----------------------------------------------------|-------------------------------------------|
| Voice Call History                              | Personal Directory Attendant Console Status        |                                           |
| Info System SIP                                 | Provisioning Regional Phone User Attendant Console |                                           |
| Ext 1                                           |                                                    |                                           |
| register Expires.                               | Alls Gall Without Reg. 10                          | A                                         |
| Use DNS SRV:                                    | no 🔻 DNS SRV Auto Prefix: no 🔻                     |                                           |
| Proxy Fallback Intvl:                           | 3600 Proxy Redundancy Method: Normal               | <b>T</b>                                  |
| Subscriber Information                          |                                                    |                                           |
| Display Name:                                   | 1003 User ID: 1003                                 |                                           |
| Password:                                       | 12345 Use Auth ID: Ves V                           |                                           |
| Auth ID:                                        |                                                    |                                           |
| Mini Certificate:                               |                                                    |                                           |
| SRTP Private Key:                               |                                                    |                                           |
| Audio Configuration                             |                                                    |                                           |
| Preferred Codec:                                | G711u ▼ Use Pref Codec Only: no ▼                  |                                           |
| Second Preferred Codec:                         | Unspecified V Third Preferred Codec: Unspecified V |                                           |
| G729a Enable:                                   | yes ▼ G722 Enable: yes ▼                           |                                           |
| G726-16 Enable:                                 | yes ▼ G726-24 Enable: yes ▼                        |                                           |
| G726-32 Enable:                                 | yes V G726-40 Enable: yes V                        | •                                         |
|                                                 | Undo All Changes Submit All Changes                |                                           |
| © 2009 Cisco Systems, Inc. All Rights Reserved. |                                                    | SPA502G IP Phone                          |

7단계. 이 전화기에 대해 구성하려는 내선 번호를 Auth ID 필드에 입력합니다. 인증 ID는 SIP 인증을 위한 것입니다.

| cisco SPA50               | ness Pro<br>2G Configuration l                                   | Jtility               |                            |                          | User Login basic   advanced |  |  |  |  |  |  |
|---------------------------|------------------------------------------------------------------|-----------------------|----------------------------|--------------------------|-----------------------------|--|--|--|--|--|--|
| Voice                     | Call History                                                     | Personal Directory    | Attendant Console Status   |                          |                             |  |  |  |  |  |  |
| Info                      | System SIP                                                       | Provisioning Regional | Phone User                 | Attendant Console        |                             |  |  |  |  |  |  |
| Ext 1                     |                                                                  |                       |                            |                          |                             |  |  |  |  |  |  |
|                           | register.                                                        | yes ·                 |                            | WARE OUR MILIOULINEY.    |                             |  |  |  |  |  |  |
|                           | Register Expires:                                                | 3600                  |                            | Ans Call Without Reg:    | no 🔻                        |  |  |  |  |  |  |
|                           | Use DNS SRV:                                                     | no 🔻                  |                            | DNS SRV Auto Prefix:     | no 🔻                        |  |  |  |  |  |  |
|                           | Proxy Fallback Intvl:                                            | 3600                  |                            | Proxy Redundancy Method: | Normal                      |  |  |  |  |  |  |
| Subscriber Information    |                                                                  |                       |                            |                          |                             |  |  |  |  |  |  |
|                           | Display Name:                                                    | 1003                  |                            | User ID:                 | 1003                        |  |  |  |  |  |  |
|                           | Password:                                                        | 12345                 |                            | Use Auth ID:             | yes 🔻                       |  |  |  |  |  |  |
|                           | Auth ID:                                                         | (1003                 |                            |                          |                             |  |  |  |  |  |  |
|                           | Mini Certificate:                                                |                       |                            |                          |                             |  |  |  |  |  |  |
|                           | SRTP Private Key:                                                |                       |                            |                          |                             |  |  |  |  |  |  |
| Audio Configuration       |                                                                  |                       |                            |                          |                             |  |  |  |  |  |  |
|                           | Preferred Codec:                                                 | G711u 🔻               |                            | Use Pref Codec Only:     | no 🔻                        |  |  |  |  |  |  |
|                           | Second Preferred Codec:                                          | Unspecified T         |                            | Third Preferred Codec:   | Unspecified V               |  |  |  |  |  |  |
|                           | G729a Enable:                                                    | yes 🔻                 |                            | G722 Enable:             | yes 🔻                       |  |  |  |  |  |  |
|                           | G726-16 Enable:                                                  | yes 🔻                 |                            | G726-24 Enable:          | yes 🔻                       |  |  |  |  |  |  |
|                           |                                                                  | Undo All (            | Changes Submit All Changes |                          |                             |  |  |  |  |  |  |
| © 2009 Cisco Systems, Inc | © 2009 Cisco Systems, Inc. All Rights Reserved. SPA502G IP Phone |                       |                            |                          |                             |  |  |  |  |  |  |

8단계. 그런 다음 Submit All Changes를 클릭합니다.

참고: 구성할 SPA/MPP 전화기가 더 많은 경우 SPA/MPP 전화기 구성 섹션의 1단계로 돌아갑 니다.

### 스위치에서 VLAN 구성

1단계. 웹 기반 유틸리티에 로그인하고 VLAN Management(VLAN 관리) > Create VLAN(VLAN 생성)으로 이동합니다.

참고: 컨피그레이션은 디바이스에 따라 달라질 수 있습니다. 이 예에서는 SF220-24P를 사용 하여 VLAN을 구성합니다.

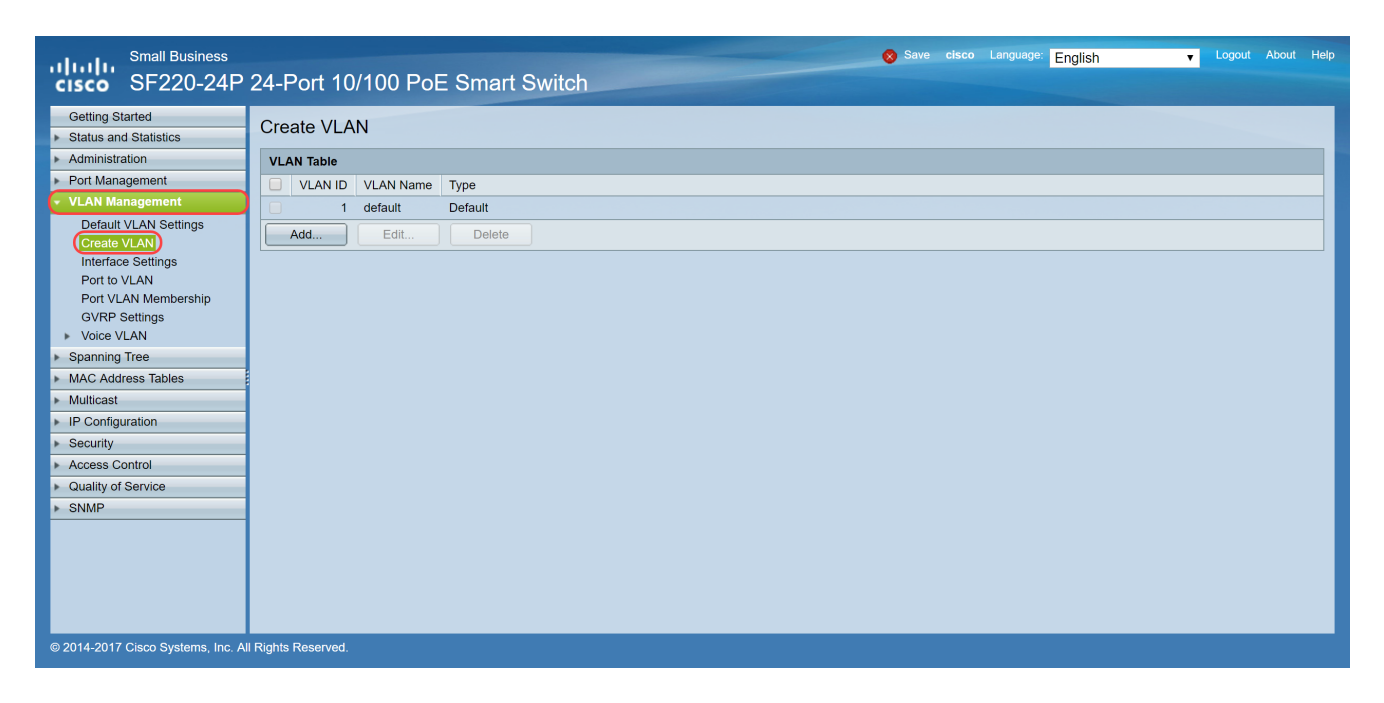

#### 2단계. Add...(추가...)를 클릭하여 새 VLAN을 생성합니다.

| Small Business<br>cisco SF220-24P      | 24-Port 10/100 PoE Smart Switch |
|----------------------------------------|---------------------------------|
| Getting Started  Status and Statistics | Create VLAN                     |
| <ul> <li>Administration</li> </ul>     | VLAN Table                      |
| <ul> <li>Port Management</li> </ul>    | VLAN ID VLAN Name Type          |
| <ul> <li>VLAN Management</li> </ul>    | 1 default Default               |
| Default VLAN Settings<br>Create VLAN   | Add Edit Delete                 |
| Interface Settings                     |                                 |
| Port to VLAN                           |                                 |
| Port VLAN Membership                   |                                 |
| Voice VLAN                             |                                 |
| <ul> <li>Spanning Tree</li> </ul>      |                                 |
| MAC Address Tables                     |                                 |
| Multicast                              |                                 |
| <ul> <li>IP Configuration</li> </ul>   |                                 |
| Security                               |                                 |
| <ul> <li>Access Control</li> </ul>     |                                 |
| <ul> <li>Quality of Service</li> </ul> |                                 |
| ▶ SNMP                                 |                                 |
|                                        |                                 |
| © 2014-2017 Cisco Systems, Inc. Al     | I Rights Reserved.              |

3단계. 단일 VLAN을 생성하려면 VLAN 라디오 버튼을 선택합니다. VLAN ID 및 VLAN 이름을 입력합니다. 그런 다음 Apply를 클릭하여 VLAN을 저장합니다. 이 예에서는 음성용 VLAN 100 및 데이터용 VLAN 200을 생성합니다.

참고: 일부 VLAN은 시스템에서 내부 시스템 사용을 위해 필요하므로 시작 VID와 종료 VID(포 함)를 입력하여 생성할 수 없습니다. Range 기능을 사용할 때 한 번에 생성할 수 있는 최대 VLAN 수는 100개입니다.

| 🖹 Add VLAN - Google Chrome                                  | _         |         | × |
|-------------------------------------------------------------|-----------|---------|---|
| ▲ Not secure https://192.168.1.100/html/vlan_createAdd.html |           |         |   |
|                                                             |           |         |   |
| <b>VLAN</b>                                                 |           |         |   |
| VLAN ID: (Range: 2 - 4094)                                  |           |         |   |
| VLAN Name: Voice (5/32 Characters Used)                     |           |         |   |
| Range                                                       |           |         |   |
| ✤ VLAN Range:                                               | (Range: 2 | - 4094) |   |
| Apply Close                                                 |           |         | ] |
|                                                             |           |         |   |
|                                                             |           |         |   |
|                                                             |           |         |   |
|                                                             |           |         |   |

참고: 다른 단일 VLAN을 생성해야 하는 경우 2단계를 반복합니다.

# 스위치에 음성 VLAN 설정

1단계. 웹 컨피그레이션에 로그인하고 VLAN Management(VLAN 관리) > Voice VLAN(음성 VLAN) > Properties(속성)로 이동합니다.

참고: 자동 음성 VLAN을 구성하면 음성 VLAN에 대한 QoS 설정이 자동으로 적용되고 음성 트래픽의 우선 순위가 지정됩니다.

| Small Business<br>cisco SF220-24P                      | 24-Port 10/100 PoE Smart Switch                                                                         | Save elsco Language: English 🗸 Logout About Help |
|--------------------------------------------------------|----------------------------------------------------------------------------------------------------|--------------------------------------------------|
| Getting Started  Status and Statistics  Administration | Properties<br>CoS/802.1p and DSCP values are used only for LLDP MED Network Policy and Auto Voice VLAN. |                                                  |
| Port Management     VLAN Management                    | Voice VLAN Settings:                                                                                    |                                                  |
| Default VLAN Settings<br>Create VLAN                   | Administrative Status: Operatio                                                                         | nal Status:                                      |
| Interface Settings<br>Port to VLAN                     | Voice VLAN ID: 1 (Range: 1 - 4094, Default: 1) Voice VL                                                 | AN ID: 1                                         |
| Port VLAN Membership                                   | CoS/802.1p: 5 V (Default: 5) CoS/802.                                                                   | .1p: 5                                           |
| GVRP Settings  Voice VLAN  Properties                  | DSCP: 46 V (Default: 46) DSCP:                                                                          | 46                                               |
| Telephony OUI<br>Telephony OUI Interface               | Dynamic Voice VLAN Settings:                                                                            |                                                  |
| Spanning Tree     MAC Address Tables                   | Dynamic Voice VLAN:<br>Enable Auto Voice VLAN<br>Enable Telephony OUI<br>Disable                        |                                                  |
| <ul> <li>Multicast</li> </ul>                          |                                                                                                    |                                                  |
| <ul> <li>IP Configuration</li> </ul>                   | Apply Cancel                                                                                            |                                                  |
| <ul> <li>Security</li> </ul>                           |                                                                                                    |                                                  |
| Access Control                                         |                                                                                                    |                                                  |
| SNMP                                                   |                                                                                                    |                                                  |
|                                                        |                                                                                                    |                                                  |
| © 2014-2017 Cisco Systems, Inc. A                      | All Rights Reserved.                                                                                    |                                                  |

2단계. Administrative Status(관리 상태) 아래의 Voice VLAN ID(음성 VLAN ID) 필드에 음성

VLAN이 될 VLAN을 입력합니다. 이 예에서는 VLAN 100이 음성 VLAN으로 입력됩니다.

참고: 음성 VLAN ID, CoS(Class of Service)/802.1p 및/또는 DSCP(Differentiated Service Code Point)가 변경되면 디바이스에서 관리 음성 VLAN을 정적 음성 VLAN으로 광고합니다. 외부 음성 VLAN에 의해 트리거되는 자동 음성 VLAN 활성화 옵션을 선택한 경우 기본값을 유 지해야 합니다. 이 예에서 CoS/802.1p는 기본값 5로, DSCP는 기본값 46으로 유지됩니다.

| Small Business<br>CISCO SF220-24P                          | 24-Port 10/100 PoE Smart Switch                                                                                                    |
|------------------------------------------------------------|----------------------------------------------------------------------------------------------------|
| Getting Started   Status and Statistics  Administration    | Properties CoS/802.1p and DSCP values are used only for LLDP MED Network Policy and Auto Voice VLAN.                                   |
| Port Management     VI AN Management                       | Voice VLAN Settings:                                                                                                    |
| Default VLAN Settings<br>Create VLAN<br>Interface Settings | Administrative Status: Operational Status:                                                                                             |
| Port to VLAN<br>Port VLAN Membership                       |                                                                                                    |
| GVRP Settings<br>Voice VLAN<br>Properties                  | Costroc.rp.         D = (Denault. 0)         Costroc.rp.         D           DSCP:         46 • (Denault. 46)         DSCP:         46 |
| Telephony OUI<br>Telephony OUI Interface                   | Dynamic Voice VLAN Settings:                                                                                                    |
| Spanning Tree     MAC Address Tables                       | Dynamic Voice VLAN:<br>Enable Telephony OUI<br>Disable                                                                                 |
| <ul> <li>Multicast</li> </ul>                              |                                                                                                    |
| IP Configuration                                           | Apply Cancel                                                                                                    |
| Security                                                   |                                                                                                    |
| Access Control      Ouality of Service                     |                                                                                                    |
| SNMP                                                       |                                                                                                    |
|                                                            |                                                                                                    |
| © 2014-2017 Cisco Systems, Inc. A                          | I Rights Reserved.                                                                                                    |

#### 3단계. Apply(적용)를 클릭하여 설정을 저장합니다.

| Small Business<br>cisco SF220-24P                                                         | ⊗ Save elsco Language <mark>English →</mark> Logout About Help<br>24-Port 10/100 PoE Smart Switch                                                                                                    |
|-------------------------------------------------------------------------------------------|----------------------------------------------------------------------------------------------------|
| Getting Started   Status and Statistics  Administration  Port Management                  | Properties CoS/802.1p and DSCP values are used only for LLDP MED Network Policy and Auto Voice VLAN.                                                                                                    |
| VLAN Management     Default VLAN Settings     Create VLAN                                 | Voice VLAN Settings: Administrative Status: Operational Status:                                                                                                    |
| Interface Settings<br>Port to VLAN<br>Port VLAN Membership<br>GVRP Settings<br>Voice VLAN | O Voice VLAN ID:         100         (Range: 1 - 4094, Default: 1)         Voice VLAN ID:         1           Cos/802.1p:         5 ▼         (Default: 5)         Cos/802.1p:         5           DSCP:         46 ▼         (Default: 46)         DSCP:         46 |
| Properties<br>Telephony OUI<br>Telephony OUI Interface<br>Spanning Tree                   | Dynamic Voice VLAN Settings:<br>Dynamic Voice VLAN:   Enable Auto Voice VLAN  Enable Auto Voice VLAN  Enable Auto Voice VLAN                                                                                                    |
| MAC Address Tables     Multicast     IP Configuration                                     | Disable                                                                                                    |
| Security     Access Control     Quality of Service                                        |                                                                                                    |
| ► SNMP                                                                                    |                                                                                                    |
| © 2014-2017 Cisco Systems, Inc. A                                                         | I Rights Reserved.                                                                                                    |

### 스위치에서 인터페이스 설정 구성

스위치의 물리적 포트인 인터페이스는 다음 설정 중 하나에 할당할 수 있습니다.

• 일반: 이 포트는 IEEE 802.1q 사양에 정의된 모든 기능을 지원할 수 있습니다. 인터페이 스는 하나 이상의 VLAN의 태그된 또는 태그되지 않은 멤버일 수 있다.

- 액세스: 인터페이스에 VLAN을 하나만 구성할 수 있으며 하나의 VLAN만 전달할 수 있습니다.
- 트렁크: 단일 링크를 통해 여러 VLAN의 트래픽을 전달할 수 있으며, 이를 통해 네트워크 전반에서 VLAN을 확장할 수 있습니다.
- Dot1p-Tunnel: 인터페이스를 QinQ 모드로 설정합니다. 이를 통해 사용자는 사업자 네트 워크 전체에서 자체 VLAN 배열(PVID)을 사용할 수 있습니다. 하나 이상의 dot1p 터널 포트가 있는 경우 스위치는 QinQ 모드가 됩니다.

1단계. 웹 컨피그레이션에 로그인하고 VLAN Management(VLAN 관리) > Interface Settings(인터페이스 설정)로 이동합니다.

| Small Business<br>CISCO SF220-24P    | 24-F     | Port 10      | 0/100      | PoE Smart Sw          | itch                |            |                   |          | <b>cisco</b> Language | English            | Logo | out About | Help |
|--------------------------------------|----------|--------------|------------|-----------------------|---------------------|------------|-------------------|----------|-----------------------|--------------------|------|-----------|------|
| Getting Started                      | Inte     | erface S     | ettings    |                       |                     |            |                   |          |                       |                    |      |           | *    |
| Status and Statistics                | . Inte   |              |            |                       |                     |            |                   |          |                       | Chausing 1 00 of 0 |      |           |      |
| Port Management                      | Inte     | errace Sett  | ings lable |                       |                     |            |                   |          |                       | Showing 1-26 of 2  | All  | per page  |      |
| VLAN Management                      | Filte    | er: Interfac | e Type eq  | uals to Port V Go     | J                   |            |                   |          |                       |                    |      |           |      |
| Default VLAN Settings                |          | Entry No     | Interfa    | e Interface VLAN Mode | Administrative PVID | Frame Type | Ingress Filtering | Uplink   |                       |                    |      |           |      |
| Create VLAN                          |          | 1            | FE1        | Trunk                 | 1                   | Admit All  | Enabled           | Disabled |                       |                    |      |           |      |
| (Interface Settings)                 |          | 2            | FE2        | Trunk                 | 1                   | Admit All  | Enabled           | Disabled |                       |                    |      |           |      |
| Port to VLAN                         |          | 3            | FE3        | Trunk                 | 1                   | Admit All  | Enabled           | Disabled |                       |                    |      |           |      |
| GVRP Settings                        |          | 4            | FE4        | Trunk                 | 1                   | Admit All  | Enabled           | Disabled |                       |                    |      |           |      |
| ✓ Voice VLAN                         |          | 5            | FE5        | Trunk                 | 1                   | Admit All  | Enabled           | Disabled |                       |                    |      |           |      |
| Properties                           |          | e            | FE6        | Trunk                 | 1                   | Admit All  | Enabled           | Disabled |                       |                    |      |           |      |
| Telephony OUI                        |          | 7            | FE7        | Trunk                 | 1                   | Admit All  | Enabled           | Disabled |                       |                    |      |           |      |
| Telephony OUI Interrace              |          | 8            | FE8        | Trunk                 | 1                   | Admit All  | Enabled           | Disabled |                       |                    |      |           |      |
| Spanning free     MAC Addross Tables | $\odot$  | ç            | FE9        | Trunk                 | 1                   | Admit All  | Enabled           | Disabled |                       |                    |      |           |      |
| Multicast                            |          | 10           | FE10       | Trunk                 | 1                   | Admit All  | Enabled           | Disabled |                       |                    |      |           |      |
| IR Configuration                     |          | 11           | FE11       | Trunk                 | 1                   | Admit All  | Enabled           | Disabled |                       |                    |      |           |      |
| Security                             |          | 12           | FE12       | Trunk                 | 1                   | Admit All  | Enabled           | Disabled |                       |                    |      |           |      |
| Access Control                       |          | 13           | FE13       | Trunk                 | 1                   | Admit All  | Enabled           | Disabled |                       |                    |      |           |      |
| Quality of Service                   |          | 14           | FE14       | Trunk                 | 1                   | Admit All  | Enabled           | Disabled |                       |                    |      |           |      |
| ▶ SNMP                               |          | 15           | FE15       | Trunk                 | 1                   | Admit All  | Enabled           | Disabled |                       |                    |      |           |      |
|                                      |          | 16           | FE16       | Trunk                 | 1                   | Admit All  | Enabled           | Disabled |                       |                    |      |           |      |
|                                      |          | 17           | FE17       | Trunk                 | 1                   | Admit All  | Enabled           | Disabled |                       |                    |      |           |      |
|                                      |          | 18           | FE18       | Trunk                 | 1                   | Admit All  | Enabled           | Disabled |                       |                    |      |           | -    |
| © 2014-2017 Cisco Systems, Inc. Al   | I Rights | Reserved.    |            |                       |                     |            |                   |          |                       |                    |      |           |      |

2단계. VLAN에 대한 인터페이스 모드를 선택합니다. 이 예에서는 Raspberry Pi(포트: FE3)를 액세스 포트로 구성합니다.

| Small Business<br>CISCO SF220-24P      | 24-F     | Port 10      | )/100 F            | oE Smart Swi        | tch                                               |            |                   |          | cisco Language: English 🔻 | Logout About   | t Hel |  |  |  |  |
|----------------------------------------|----------|--------------|--------------------|---------------------|---------------------------------------------------|------------|-------------------|----------|---------------------------|----------------|-------|--|--|--|--|
| Getting Started                        | Inte     | erface Se    | ettings            |                     |                                                   |            |                   |          |                           |                | -     |  |  |  |  |
| Status and Statistics                  |          |              |                    |                     |                                                   |            |                   |          |                           |                |       |  |  |  |  |
| Administration                         | Inte     | erface Setti | ngs Table          |                     |                                                   |            |                   |          | Showing 1-26 of 26        | All   per page | ð     |  |  |  |  |
| VI AN Management                       | Filte    | er: Interfac | <i>e Type</i> equa | Is to Port 🔻 Go     |                                                   |            |                   |          |                           |                |       |  |  |  |  |
| Default VI AN Settings                 |          | Entry No.    | Interface          | Interface VLAN Mode | Administrative PVID                               | Frame Type | Ingress Filtering | Uplink   |                           |                |       |  |  |  |  |
| Create VLAN                            |          | 1            | FE1                | Trunk               | 1                                                 | Admit All  | Enabled           | Disabled |                           |                |       |  |  |  |  |
| Interface Settings                     |          | 2            | FE2                | Trunk               | 1                                                 | Admit All  | Enabled           | Disabled |                           |                |       |  |  |  |  |
| Port to VLAN                           | 0        |              | FE3                | Trunk               |                                                   | Admit All  | Enabled           | Disabled |                           |                |       |  |  |  |  |
| Port VLAN Membership                   |          | 4            | FE4                | Trunk               | 1                                                 | Admit All  | Enabled           | Disabled |                           |                |       |  |  |  |  |
| Voice VLAN                             | $\circ$  | 5            | FE5                | Trunk               | 1                                                 | Admit All  | Enabled           | Disabled |                           |                |       |  |  |  |  |
| <ul> <li>Spanning Tree</li> </ul>      |          | 6            | FE6                | Trunk               | 1                                                 | Admit All  | Enabled           | Disabled |                           |                |       |  |  |  |  |
| MAC Address Tables                     |          | 7            | FE7                | Trunk               | 1                                                 | Admit All  | Enabled           | Disabled |                           |                |       |  |  |  |  |
| Multicast                              |          | 8            | FE8                | Trunk               | 1                                                 | Admit All  | Enabled           | Disabled |                           |                |       |  |  |  |  |
| IP Configuration                       |          | 9            | FE9                | Trunk               | 1                                                 | Admit All  | Enabled           | Disabled |                           |                |       |  |  |  |  |
| Security                               |          | 10           | FE10               | Trunk               | 1                                                 | Admit All  | Enabled           | Disabled |                           |                |       |  |  |  |  |
| Access Control                         |          | 11           | FE11               | Trunk               | 1                                                 | Admit All  | Enabled           | Disabled |                           |                |       |  |  |  |  |
| <ul> <li>Quality of Service</li> </ul> |          | 12           | FE12               | Trunk               | 1                                                 | Admit All  | Enabled           | Disabled |                           |                |       |  |  |  |  |
| ▶ SNMP                                 | 0        | 13           | FE13               | Trunk               | 1                                                 | Admit All  | Enabled           | Disabled |                           |                |       |  |  |  |  |
|                                        |          | 14           | FE14               | Trunk               | 1                                                 | Admit All  | Enabled           | Disabled |                           |                |       |  |  |  |  |
|                                        | 0        | 15           | FE15               | Trunk               | 1                                                 | Admit All  | Enabled           | Disabled |                           |                |       |  |  |  |  |
|                                        |          | 16           | FE16               | Trunk               | 1                                                 | Admit All  | Enabled           | Disabled |                           |                |       |  |  |  |  |
|                                        |          | 17           | FE17               | Trunk               | 1                                                 | Admit All  | Enabled           | Disabled |                           |                | •     |  |  |  |  |
| © 2014-2017 Cisco Systems, Inc. Al     | I Rights | Reserved.    |                    |                     | 2014-2017 Cisco Systems Inc. All Richts Reserved. |            |                   |          |                           |                |       |  |  |  |  |

3단계. 그런 다음 Edit...(편집...)를 클릭하여 인터페이스를 편집합니다.

| Small Business                            |                                                      |           |       |                |     |           |         |          | cisco | Language: | English | ۲ | Logout | About | Help |
|-------------------------------------------|------------------------------------------------------|-----------|-------|----------------|-----|-----------|---------|----------|-------|-----------|---------|---|--------|-------|------|
| cisco SF220-24P                           | 24-P                                                 | ort 10    | 100   | PoE Smart Swit | ch  |           |         |          |       |           |         |   |        |       |      |
| Getting Started                           |                                                      | 7         | FE7   | Trunk          | 1   | Admit All | Enabled | Disabled |       |           |         |   |        |       | -    |
| <ul> <li>Status and Statistics</li> </ul> |                                                      | 8         | FE8   | Trunk          | 1   | Admit All | Enabled | Disabled |       |           |         |   |        |       |      |
| <ul> <li>Administration</li> </ul>        |                                                      | 9         | EE9   | Trunk          | 1   | Admit All | Enabled | Disabled |       |           |         |   |        |       |      |
| <ul> <li>Port Management</li> </ul>       |                                                      | 10        | FE10  | Trunk          | . 1 | Admit All | Enabled | Disabled |       |           |         |   |        |       |      |
| ✓ VLAN Management                         |                                                      | 11        | FE11  | Trunk          | 1   | Admit All | Enabled | Disabled |       |           |         |   |        |       |      |
| Default VLAN Settings                     |                                                      | 12        | EE12  | Trunk          | 1   | Admit All | Enabled | Disabled |       |           |         |   |        |       |      |
| Create VLAN                               |                                                      | 12        | EE12  | Trunk          | 1   | Admit All | Enabled | Disabled |       |           |         |   |        |       |      |
| Interface Settings                        |                                                      | 14        | FE14  | Trunk          | 1   | Admit All | Enabled | Disabled |       |           |         |   |        |       |      |
| Port VLAN Membership                      |                                                      | 14        | FE 14 | Trunk          | 1   | Admit All | Enabled | Disabled |       |           |         |   |        |       |      |
| GVRP Settings                             |                                                      | 15        | FEID  | Trunk          |     | Admit All | Enabled | Disabled |       |           |         |   |        |       |      |
| Voice VLAN                                |                                                      | 16        | FEID  | Trunk          | 1   | Admit All | Enabled | Disabled |       |           |         |   |        |       |      |
| <ul> <li>Spanning Tree</li> </ul>         |                                                      | 1/        | FE1/  | Trunk          | 1   | Admit All | Enabled | Disabled |       |           |         |   |        |       |      |
| <ul> <li>MAC Address Tables</li> </ul>    |                                                      | 18        | FE18  | Trunk          | 1   | Admit All | Enabled | Disabled |       |           |         |   |        |       |      |
| <ul> <li>Multicast</li> </ul>             | $\cup$                                               | 19        | FE19  | Trunk          | 1   | Admit All | Enabled | Disabled |       |           |         |   |        |       |      |
| <ul> <li>IP Configuration</li> </ul>      | $\bigcirc$                                           | 20        | FE20  | Trunk          | 1   | Admit All | Enabled | Disabled |       |           |         |   |        |       |      |
| <ul> <li>Security</li> </ul>              |                                                      | 21        | FE21  | Trunk          | 1   | Admit All | Enabled | Disabled |       |           |         |   |        |       |      |
| <ul> <li>Access Control</li> </ul>        | $\bigcirc$                                           | 22        | FE22  | Trunk          | 1   | Admit All | Enabled | Disabled |       |           |         |   |        |       |      |
| <ul> <li>Quality of Service</li> </ul>    | $\circ$                                              | 23        | FE23  | Trunk          | 1   | Admit All | Enabled | Disabled |       |           |         |   |        |       |      |
| ▶ SNMP                                    |                                                      | 24        | FE24  | Trunk          | 1   | Admit All | Enabled | Disabled |       |           |         |   |        |       |      |
|                                           |                                                      | 25        | GE1   | Trunk          | 1   | Admit All | Enabled | Disabled |       |           |         |   |        |       |      |
|                                           |                                                      | 26        | GE2   | Trunk          | 1   | Admit All | Enabled | Disabled |       |           |         |   |        |       |      |
|                                           |                                                      | Copy Sett | ings  | Edit           |     |           |         |          |       |           |         |   |        |       |      |
| © 2014-2017 Cisco Systems, Inc. A         | 2 2014-2017 Cisco Systems, Inc. All Rights Reserved. |           |       |                |     |           |         |          |       |           |         |   |        |       |      |

4단계. Interface VLAN Mode(인터페이스 VLAN 모드) 필드에서 Access(액세스)를 선택하여 인터페이스를 단일 VLAN의 태그가 지정되지 않은 멤버로 구성합니다.

| ▲ Not secure https://192.168.1.100/html/vlan_intfEdit.html?port=FE3   Interface: Port FE3 ▼   LAG 1▼   Interface VLAN Mode:   General   Access   Trunk   Dot1q-Tunnel (The switch will be in Q-in-Q mode when it has one or more Dot1q-Tunnel   * Administrative PVID:   1   (Range: 1 - 4094, Default: 1)   Frame Type:   Admit Tagged Only   Admit Untagged Only   Admit Untagged Only   Ingress Filtering:   Enable   TPID:   0x8100 ▼ | [ | ] Edit Interface Settings - | Google Chrome                                                                               | _          |           | ×        |
|----------------------------------------------------------------------------------------------------|---|-----------------------------|---------------------------------------------------------------------------------------------|------------|-----------|----------|
| Interface:  Port FE3  LAG  I Interface: General Access Trunk Dot1q-Tunnel (The switch will be in Q-in-Q mode when it has one or more Dot1q-Tunnel Administrative PVID: (Range: 1 - 4094, Default: 1) Frame Type: Admit All Admit Tagged Only Admit Untagged Only Admit Untagged Only Ingress Filtering: Enable Uplink: Enable TPID: 0x8100  Close                                                                                         | 4 | Not secure https://         | /192.168.1.100/html/vlan_intfEdit.html?port=FE3                                             |            |           |          |
| Interface VLAN Mode: General<br>Access<br>Trunk<br>Dot1q-Tunnel (The switch will be in Q-in-Q mode when it has one or more Dot1q-Tunnel<br>Administrative PVID: (Range: 1 - 4094, Default: 1)<br>Frame Type: Admit All<br>Admit Tagged Only<br>Admit Untagged Only<br>Ingress Filtering: Enable<br>Uplink: Enable<br>TPID: 0x8100 V<br>Apply Close                                                                                        |   | Interface:                  | Port FE3      LAG                                                                           |            |           |          |
| <ul> <li>Administrative PVID:</li> <li>Frame Type:</li> <li>Admit All</li> <li>Admit Tagged Only</li> <li>Admit Untagged Only</li> <li>Admit Untagged Only</li> <li>Ingress Filtering:</li> <li>Enable</li> <li>TPID:</li> <li>Ox8100 T</li> </ul>                                                                                                    |   | Interface VLAN Mode:        | General<br>Access<br>Trunk<br>Dot1q-Tunnel (The switch will be in Q-in-Q mode when it has o | ne or more | • Dot1q-T | unnel pc |
| Frame Type: <ul> <li>Admit All</li> <li>Admit Tagged Only</li> <li>Admit Untagged Only</li> </ul> Ingress Filtering: <ul> <li>Enable</li> <li>TPID:</li> <li>0x8100 ▼</li> </ul>                                                                                                    |   | Administrative PVID:        | (Range: 1 - 4094, Default: 1)                                                               |            |           |          |
| Ingress Filtering:       ✓ Enable         Uplink:       Enable         TPID:       0x8100 ▼                                                                                                    |   | Frame Type:                 | <ul> <li>Admit All</li> <li>Admit Tagged Only</li> <li>Admit Untagged Only</li> </ul>       |            |           |          |
| Uplink: Enable<br>TPID: 0x8100 V<br>Apply Close                                                                                                    |   | Ingress Filtering:          | Enable                                                                                      |            |           |          |
| TPID: 0x8100 V<br>Apply Close                                                                                                    |   | Uplink:                     | Enable                                                                                      |            |           |          |
| Apply Close                                                                                                    |   | TPID:                       | 0x8100 V                                                                                    |            |           |          |
|                                                                                                    |   | Apply Close                 |                                                                                             |            |           |          |

5단계. Apply(적용)를 클릭하여 설정을 저장합니다.

| 🗋 Edit Interface Settings - | Google Chrome —                                                                                                    |             | ×        |
|-----------------------------|----------------------------------------------------------------------------------------------------|-------------|----------|
| ▲ Not secure   https://     | 192.168.1.100/html/vlan_intfEdit.html?port=FE3                                                                                                    |             |          |
| Interface:                  | Port FE3      LAG 1                                                                                                    |             |          |
| Interface VLAN Mode:        | <ul> <li>General</li> <li>Access</li> <li>Trunk</li> <li>Dot1q-Tunnel (The switch will be in Q-in-Q mode when it has one or mode when it has one or mode when</li></ul> | ore Dot1q-T | unnel po |
| Administrative PVID:        | 1 (Range: 1 - 4094, Default: 1)                                                                                                    |             |          |
| Frame Type:                 | <ul> <li>Admit All</li> <li>Admit Tagged Only</li> <li>Admit Untagged Only</li> </ul>                                                                                                    |             |          |
| Ingress Filtering:          | Enable                                                                                                    |             |          |
| Uplink:                     | Enable                                                                                                    |             |          |
| TPID:                       | 0x8100 V                                                                                                    |             |          |
| Apply Close                 |                                                                                                    |             |          |

### 스위치에서 포트 VLAN 멤버십 구성

VLAN이 생성되면 연결하려는 포트에 VLAN을 할당해야 합니다.

1단계. 웹 컨피그레이션에 로그인하고 VLAN Management(VLAN 관리) > Port VLAN Membership(포트 VLAN 멤버십)으로 이동합니다.

| Small Business<br>CISCO SF220-24P                       | 24-1                    | Port 10       | 0/100                                   | PoE Smart Sw                | vitch             |      |          |           | 😵 Save | cisco | Language: | Englis | n          | ¥        | Logou | t About  | Help                                                 |  |  |  |  |  |  |  |
|---------------------------------------------------------|-------------------------|---------------|-----------------------------------------|-----------------------------|-------------------|------|----------|-----------|--------|-------|-----------|--------|------------|----------|-------|----------|------------------------------------------------------|--|--|--|--|--|--|--|
| Getting Started   Status and Statistics  Administration | Роі<br><sub>F - F</sub> | rt VLAN       | Membe                                   | ership<br>T - Tagged member | U - Untagged mer  | nber | P - PVID | G - Guest | VLAN   |       |           |        |            |          |       |          | *                                                    |  |  |  |  |  |  |  |
| <ul> <li>Port Management</li> </ul>                     | Po                      | rt VLAN Me    | mbership                                | Table                       |                   |      |          |           |        |       |           | s      | howing 1-2 | 26 of 26 | All ▼ | per page |                                                      |  |  |  |  |  |  |  |
| <ul> <li>VLAN Management</li> </ul>                     | Filt                    | er: Interfaci |                                         |                             |                   | _    |          |           |        | _     |           |        |            | _        |       |          |                                                      |  |  |  |  |  |  |  |
| Default VLAN Settings                                   | 1                       |               | , i i i i i i i i i i i i i i i i i i i |                             |                   |      |          |           |        |       |           |        |            |          |       |          | 4                                                    |  |  |  |  |  |  |  |
| Create VLAN                                             |                         | Interface     | Mode                                    | Administrative VLANs        | Operational VLANs | LAG  |          |           |        |       |           |        |            |          |       |          | 4                                                    |  |  |  |  |  |  |  |
| Port to VLAN                                            |                         | FE1           | Trunk                                   | 1UP                         | 1UP, 100T         |      |          |           |        |       |           |        |            |          |       |          |                                                      |  |  |  |  |  |  |  |
| Port VLAN Membership)                                   |                         | FE2           | Trunk                                   | 1UP                         | 1UP, 100T         |      |          |           |        |       |           |        |            |          |       |          |                                                      |  |  |  |  |  |  |  |
| GVRP Settings                                           |                         | FE3           | Access                                  | 1UP                         | 1UP               |      |          |           |        |       |           |        |            |          |       |          |                                                      |  |  |  |  |  |  |  |
| Voice VLAN                                              |                         | FE4           | Trunk                                   | 1UP                         | 1UP               |      |          |           |        |       |           |        |            |          |       |          |                                                      |  |  |  |  |  |  |  |
| <ul> <li>Spanning Tree</li> </ul>                       |                         | FE5           | Trunk                                   | 1UP                         | 1UP               |      |          |           |        |       |           |        |            |          |       |          |                                                      |  |  |  |  |  |  |  |
| <ul> <li>MAC Address Tables</li> </ul>                  |                         | FE6           | Trunk                                   | 1UP                         | 1UP               |      |          |           |        |       |           |        |            |          |       |          |                                                      |  |  |  |  |  |  |  |
| <ul> <li>Multicast</li> </ul>                           |                         | FE7           | Trunk                                   | 1UP                         | 1UP               |      |          |           |        |       |           |        |            |          |       |          |                                                      |  |  |  |  |  |  |  |
| <ul> <li>IP Configuration</li> </ul>                    |                         | FE8           | Trunk                                   | 1UP                         | 1UP               |      |          |           |        |       |           |        |            |          |       |          |                                                      |  |  |  |  |  |  |  |
| <ul> <li>Security</li> </ul>                            | $\circ$                 | FE9           | Trunk                                   | 1UP                         | 1UP               |      |          |           |        |       |           |        |            |          |       |          |                                                      |  |  |  |  |  |  |  |
| <ul> <li>Access Control</li> </ul>                      |                         | FE10          | Trunk                                   | 1UP                         | 1UP               |      |          |           |        |       |           |        |            |          |       |          |                                                      |  |  |  |  |  |  |  |
| <ul> <li>Quality of Service</li> </ul>                  |                         | FE11          | Trunk                                   | 1UP                         | 1UP               |      |          |           |        |       |           |        |            |          |       |          |                                                      |  |  |  |  |  |  |  |
| ▶ SNMP                                                  |                         | FE12          | Trunk                                   | 1UP                         | 1UP               |      |          |           |        |       |           |        |            |          |       |          |                                                      |  |  |  |  |  |  |  |
|                                                         |                         | FE13          | Trunk                                   | 1UP                         | 1UP               |      |          |           |        |       |           |        |            |          |       |          |                                                      |  |  |  |  |  |  |  |
|                                                         |                         | FE14          | Trunk                                   | 1UP                         | 1UP               |      |          |           |        |       |           |        |            |          |       |          |                                                      |  |  |  |  |  |  |  |
|                                                         |                         | FE15          | Trunk                                   | 1UP                         | 1UP               |      |          |           |        |       |           |        |            |          |       |          |                                                      |  |  |  |  |  |  |  |
|                                                         |                         | FE16          | Trunk                                   | 1UP                         | 1UP               |      |          |           |        |       |           |        |            |          |       |          | -                                                    |  |  |  |  |  |  |  |
| © 2014-2017 Cisco Systems, Inc. Al                      | I Rights                | s Reserved.   |                                         |                             |                   |      |          |           |        |       |           |        |            |          |       |          | 2 2014-2017 Cisco Systems. Inc. All Rights Reserved. |  |  |  |  |  |  |  |

2단계. Port VLAN Membership Table(포트 VLAN 멤버십 테이블)에서 VLAN 멤버십을 구성할 인터페이스를 선택합니다. 이 예에서는 Raspberry Pi(포트: FE3)가 VLAN 100에 있도록 구성 합니다.

참고: 모든 음성 디바이스는 이미 Setting Up Voice VLAN on the Switch(스위치의 음성 VLAN 설정) <u>섹션에서</u> 선택한<u>음성 VLAN에 구성되어</u> 있습니다.

| Small Business<br>CISCO SF220-24P         | 24-I         | Port 10       | /100        | PoE Smart Sv         | vitch             |      |          |                | cisco | Language | English | •          | Logou | it About | Help |
|-------------------------------------------|--------------|---------------|-------------|----------------------|-------------------|------|----------|----------------|-------|----------|---------|------------|-------|----------|------|
| Getting Started                           | Por          | † \/I AN I    | Membe       | ershin               |                   |      |          |                |       |          |         |            |       |          | *    |
| <ul> <li>Status and Statistics</li> </ul> |              |               |             |                      |                   |      |          |                |       |          |         |            |       |          |      |
| <ul> <li>Administration</li> </ul>        | F - F        | orbidden me   | mber        | I - lagged member    | U - Untagged me   | mber | P - PVID | G - Guest VLAN |       |          |         |            |       |          |      |
| <ul> <li>Port Management</li> </ul>       | Po           | rt VLAN Mer   | nbership    | Table                |                   |      |          |                |       |          | Showing | 1-26 of 26 | All 🔻 | per page |      |
| <ul> <li>VLAN Management</li> </ul>       | Filt         | er: Interface |             | als to Port V Go     |                   |      |          |                |       |          |         |            |       |          |      |
| Default VLAN Settings                     |              |               | , i) po oqe |                      |                   |      |          |                |       |          |         |            |       |          | -    |
| Create VLAN                               |              | Interface     | Mode        | Administrative VLANs | Operational VLANs | LAG  |          |                |       |          |         |            |       |          | -    |
| Port to VI AN                             |              | FE1           | Trunk       | 1UP                  | 1UP, 100T         |      |          |                |       |          |         |            |       |          |      |
| Port VLAN Membership                      |              | FE2           | Trunk       | 1UP                  | 1UP, 100T         |      |          |                |       |          |         |            |       |          |      |
| GVRP Settings                             | $\mathbf{O}$ | FE3           | Access      | 1UP                  | 1UP               |      |          |                |       |          |         |            |       |          |      |
| Voice VLAN                                |              | FE4           | Trunk       | 1UP                  | 1UP               |      |          |                |       |          |         |            |       |          |      |
| Spanning Tree                             |              | FE5           | Trunk       | 1UP                  | 1UP               |      |          |                |       |          |         |            |       |          |      |
| MAC Address Tables                        |              | FE6           | Trunk       | 1UP                  | 1UP               |      |          |                |       |          |         |            |       |          |      |
| <ul> <li>Multicast</li> </ul>             |              | FE7           | Trunk       | 1UP                  | 1UP               |      |          |                |       |          |         |            |       |          |      |
| <ul> <li>IP Configuration</li> </ul>      |              | FE8           | Trunk       | 1UP                  | 1UP               |      |          |                |       |          |         |            |       |          |      |
| Security                                  | 0            | FE9           | Trunk       | 1UP                  | 1UP               |      |          |                |       |          |         |            |       |          |      |
| <ul> <li>Access Control</li> </ul>        |              | FE10          | Trunk       | 1UP                  | 1UP               |      |          |                |       |          |         |            |       |          |      |
| <ul> <li>Quality of Service</li> </ul>    |              | FE11          | Trunk       | 1UP                  | 1UP               |      |          |                |       |          |         |            |       |          |      |
| SNMP                                      |              | FE12          | Trunk       | 1UP                  | 1UP               |      |          |                |       |          |         |            |       |          |      |
|                                           | Ŏ            | FE13          | Trunk       | 1UP                  | 1UP               |      |          |                |       |          |         |            |       |          |      |
|                                           |              | FF14          | Trunk       | 1UP                  | 1UP               |      |          |                |       |          |         |            |       |          |      |
|                                           |              | EE15          | Trunk       | 1UP                  | 1UP               |      |          |                |       |          |         |            |       |          |      |
|                                           |              | EE16          | Trunk       | 1110                 | 111P              |      |          |                |       |          |         |            |       |          | -    |
| © 2014-2017 Cisco Systems Inc. All        | Rights       | Reserved.     | TIGHK       | 104                  | 10P               |      |          |                |       |          |         |            |       |          |      |

#### 3단계. VLAN을 구성하려는 포트를 수정하려면 Join VLAN...을 클릭합니다.

| Small Business<br>cisco SF220-24P         | 24-F      | Port 10    | 0/100 F | PoE Smart Sw      | tch                 |          | cis            | co Language: English | Logout | About | Help |
|-------------------------------------------|-----------|------------|---------|-------------------|---------------------|----------|----------------|----------------------|--------|-------|------|
| Getting Started                           |           | FE8        | Trunk   | 1UP               | 1UP                 |          |                |                      |        |       | -    |
| <ul> <li>Status and Statistics</li> </ul> |           | FE9        | Trunk   | 1UP               | 1UP                 |          |                |                      |        |       |      |
| <ul> <li>Administration</li> </ul>        |           | FE10       | Trunk   | 1UP               | 1UP                 |          |                |                      |        |       |      |
| <ul> <li>Port Management</li> </ul>       |           | EE11       | Trunk   | 1UP               | 1UP                 |          |                |                      |        |       |      |
| <ul> <li>VLAN Management</li> </ul>       |           | FE12       | Trunk   | 1UP               | 111P                |          |                |                      |        |       |      |
| Default VLAN Settings                     |           | FE13       | Trunk   | 111P              | 111P                |          |                |                      |        |       |      |
| Create VLAN                               |           | FE14       | Trunk   | 111P              | 111P                |          |                |                      |        |       |      |
| Port to VI AN                             |           | EE15       | Trunk   | 111P              | 111P                |          |                |                      |        |       |      |
| Port VLAN Membership                      |           | EE16       | Trunk   | 1110              | 1110                |          |                |                      |        |       |      |
| GVRP Settings                             |           | EE 17      | Trunk   | 110               | 110                 |          |                |                      |        |       |      |
| Voice VLAN                                |           | FE17       | Trunk   | 1110              | 110                 |          |                |                      |        |       |      |
| <ul> <li>Spanning Tree</li> </ul>         |           | FE 10      | Trunk   | 10P               | 100                 |          |                |                      |        |       |      |
| <ul> <li>MAC Address Tables</li> </ul>    |           | FEI9       | Trunk   | IUP               | IUP                 |          |                |                      |        |       |      |
| <ul> <li>Multicast</li> </ul>             |           | FE20       | Trunk   | IUP               | IUP                 |          |                |                      |        |       |      |
| <ul> <li>IP Configuration</li> </ul>      |           | FEZI       | Trunk   | 10P               | TUP                 |          |                |                      |        |       |      |
| <ul> <li>Security</li> </ul>              |           | FE22       | Trunk   | 10P               | 10P                 |          |                |                      |        |       |      |
| <ul> <li>Access Control</li> </ul>        |           | FE23       | Trunk   | 10P               | 10P                 |          |                |                      |        |       |      |
| <ul> <li>Quality of Service</li> </ul>    |           | FE24       | Trunk   | 1UP               | 1UP                 |          |                |                      |        |       |      |
| ▶ SNMP                                    |           | GE1        | Trunk   | 1UP               | 1UP                 |          |                |                      |        |       |      |
|                                           |           | GE2        | Trunk   | 1UP               | 1UP                 |          |                |                      |        |       |      |
|                                           | Joi       | in VLAN    | Details | i                 |                     |          |                |                      |        |       |      |
|                                           | F - Fo    | orbidden m | ember   | T - Tagged member | U - Untagged member | P - PVID | G - Guest VLAN |                      |        |       | -    |
| © 2014-2017 Cisco Systems, Inc. A         | II Rights | Reserved.  |         |                   |                     |          |                |                      |        |       |      |

4단계. Select VLAN(VLAN 선택) 섹션에서 <VLAN 1을 클릭하여 인터페이스에서 VLAN 1을 제거합니다. 태그가 지정되지 않은 VLAN은 액세스 포트일 때 1개만 인터페이스에 추가할 수 있습니다.

| 🗋 Join VLAN - Google Chrome                                                            | — | × |
|----------------------------------------------------------------------------------------|---|---|
| ▲ Not secure https://192.168.1.100/html/vlan_portMembershipEdit.html?port=FE3          |   |   |
| Interface:   Port FE3  LAG 1                                                           |   |   |
| Mode: Access                                                                           |   |   |
| Select VLAN:                                                                           |   |   |
|                                                                                        |   |   |
| F - Forbidden member, T - Tagged member, U - Untagged member, P - PVID, G - Guest VLAN |   |   |
| Tagging: Forbidden<br>Excluded<br>Tagged<br>Untagged<br>VID                            |   |   |
| Apply Close                                                                            |   |   |
|                                                                                        |   |   |
|                                                                                        |   |   |
|                                                                                        |   |   |
|                                                                                        |   |   |

5단계. 100을 선택하고 >를 클릭하여 태그가 지정되지 않은 VLAN을 인터페이스에 추가합니 다.

| 🗋 Join VLAN - Google Chrome                                                                                                    | _ | × |
|----------------------------------------------------------------------------------------------------|---|---|
| ▲ Not secure https://192.168.1.100/html/vlan_portMembershipEdit.html?port=FE3                                                                                                    |   |   |
|                                                                                                    |   |   |
| Interface: <ul> <li>Port</li> <li>FE3</li> <li>LAG</li> <li>I</li> </ul>                                                                                                    |   |   |
| Mode: Access                                                                                                    |   |   |
| Select VLAN:                                                                                                    |   |   |
| 1       Image: August of the second second sec |   |   |
| Tagging: Forbidden                                                                                                    |   |   |
| Excluded                                                                                                    |   |   |
| <ul> <li>Untagged</li> </ul>                                                                                                    |   |   |
| PVID                                                                                                    |   |   |
| Apply Close                                                                                                    |   |   |

6단계. Apply(적용)를 클릭하여 설정을 저장합니다.

| 🕒 Join VLAN - Google Chrome                                                            | _ | × |
|----------------------------------------------------------------------------------------|---|---|
| A Not secure https://192.168.1.100/html/vlan_portMembershipEdit.html?port=FE3          |   |   |
|                                                                                        |   |   |
|                                                                                        |   |   |
| Select VI AN                                                                           |   |   |
| F - Forbidden member, T - Tagged member, U - Untagged member, P - PVID, G - Guest VLAN |   |   |
| Tagging: Forbidden<br>Excluded<br>Tagged<br>● Untagged<br>♥ PVID                       |   |   |
| Apply Close                                                                            |   |   |

7단계. Interface(인터페이스) 필드에서 라우터에 연결된 인터페이스 포트를 선택합니다. 이 예에서는 포트 GE1이 선택됩니다.

| 🗋 Join VLAN - G   | oogle Chrome                                                                                                    | _           |         | $\times$ |
|-------------------|----------------------------------------------------------------------------------------------------|-------------|---------|----------|
| A Not secure      | https://192.168.1.100/html/vlan_portMembershipEdit.html?port=FE3                                                                                                    |             |         |          |
| Success.<br>icon. | To permanently save the configuration, go to the Copy/Save Configuration page of                                                                                                    | or click tl | he Save |          |
| Interface:        | ● Port GE1 ▼ LAG 1 ▼                                                                                                    |             |         |          |
| Mode:             | Trunk                                                                                                    |             |         |          |
| Select VLAN:      |                                                                                                    |             |         |          |
| F - Forbidden n   | IUP         IUP         Image: Comparison of the state of the state of the sta |             |         |          |
| Tagging:          | <ul> <li>Forbidden</li> <li>Excluded</li> <li>Tagged</li> <li>Untagged</li> <li>PVID</li> </ul>                                                                                                    |             |         |          |
| Apply             | Close                                                                                                    |             |         |          |

8단계. 선택한 인터페이스에 추가할 VLAN을 선택한 다음 VLAN 선택 섹션에서 >을 클릭하여 추가합니다. 이 예에서는 VLAN 100 및 200을 선택합니다.

| 🗋 Join VLAN - G | oogle Chrome                                                                       | _         |         | × |
|-----------------|------------------------------------------------------------------------------------|-----------|---------|---|
| A Not secure    | https://192.168.1.100/html/vlan_portMembershipEdit.html?port=FE3                   |           |         |   |
| Success icon.   | . To permanently save the configuration, go to the Copy/Save Configuration page of | r click t | he Save |   |
| Interface:      | ● Port GE1 ▼ ○ LAG 1 ▼                                                             |           |         |   |
| Mode:           | Trunk                                                                              |           |         |   |
| Select VLAN:    |                                                                                    |           |         |   |
|                 |                                                                                    |           |         |   |
| F - Forbidden n | nember, I - Tagged member, U - Untagged member, P - PVID, G - Guest VLAN           |           |         |   |
| Tagging.        | Excluded                                                                           |           |         |   |
|                 | <ul> <li>Tagged</li> <li>Untagged</li> </ul>                                       |           |         |   |
|                 | PVID                                                                               |           |         |   |
| Apply           | Close                                                                              |           |         |   |

9단계. Apply(적용)를 클릭하여 설정을 저장합니다.

참고: IP 주소를 올바른 서브넷으로 변경하려면 IP 전화기를 재부팅해야 할 수 있습니다.

### Raspberry Pi의 IP 주소를 다른 서브넷에 있도록 변경

1단계. SSH(Secure Shell)로 Raspberry Pi에 연결하거나 컴퓨터 모니터에 연결합니다. 이 예에서는 SSH를 사용하여 Raspberry Pi를 구성합니다.

참고: 컴퓨터/랩탑용 스위치의 포트는 Raspberry Pi와 동일한 VLAN에 있어야 하며 인터페이 스 설정을 설정할 때 액세스 포트로 구성되어야 합니다. 이 문서<u>의 스위치에서 인터페이스 설</u> <u>정 구성</u> 및 <u>스위치에서 포트 VLAN 멤버십 구성</u> 섹션을 검토하여 주십시오. SSH를 사용하려 면 IP 주소가 Raspberry Pi와 동일한 네트워크에 있어야 합니다. 디바이스가 Raspberry Pi와 동일한 네트워크에 있지 않은 경우 고정 IP 주소를 사용하고 IP 주소를 동일한 네트워크에 있 도록 수동으로 변경합니다. 또는 명령 프롬프트에 ipconfig /release 및 ipconfig/renew 명령을 입력하여 새 IP 주소를 가져올 수 있습니다. SSH 클라이언트는 운영 체제에 따라 다를 수 있 습니다. 이 예에서는 PuTTY를 사용하여 Raspberry Pi에 SSH를 적용했습니다. SSH에 대한 자세한 내용을 보려면 여기를 <u>클릭하십시오</u>.

| PuTTY Configuration                                                                                                    |                                                                                                    | ×                                                                  |
|----------------------------------------------------------------------------------------------------|----------------------------------------------------------------------------------------------------|--------------------------------------------------------------------|
| Category:                                                                                                    |                                                                                                    |                                                                    |
| <ul> <li>Session <ul> <li>Logging</li> <li>Terminal</li> <li>Keyboard</li> <li>Bell</li> <li>Features</li> </ul> </li> <li>Window <ul> <li>Appearance</li> <li>Behaviour</li> <li>Translation</li> <li>Selection</li> <li>Colours</li> </ul> </li> <li>Connection <ul> <li>Data</li> <li>Proxy</li> <li>Telnet</li> <li>Rlogin</li> <li>SSH</li> <li>Serial</li> </ul> </li> </ul> | Basic options for your PuTTY ses<br>Specify the destination you want to connect<br>Host Name (or IP address)<br>Connection type:<br>Raw Telnet Rlogin SSH<br>Load, save or delete a stored session<br>Saved Sessions<br>Default Settings | ssion<br>t to<br>Port<br>22<br>() Serial<br>Load<br>Save<br>Delete |
|                                                                                                    | Always Never Only on cl                                                                                                    | ean exit                                                           |
| About                                                                                                    | Open                                                                                                    | Cancel                                                             |

2단계. 호스트 이름(또는 IP 주소) 필드에 Raspberry Pi의 IP 주소를 입력합니다. 이 예제에서 는 192.168.1.10을 입력합니다.

참고: 라우터의 DHCP 테이블을 사용하여 Raspberry Pi의 주소를 찾을 수 있습니다. 이 문서 에서는 이 Raspberry Pi가 고정 IP 주소를 갖도록 사전 구성되었습니다.

| PuTTY Configuration                                                                                                    |                                                                                                    | ×   |
|----------------------------------------------------------------------------------------------------|----------------------------------------------------------------------------------------------------|-----|
| Category:                                                                                                    |                                                                                                    |     |
| <ul> <li>Session         <ul> <li>Logging</li> <li>Terminal</li> <li>Keyboard</li> <li>Bell</li> <li>Features</li> </ul> </li> <li>Window         <ul> <li>Appearance</li> <li>Behaviour</li> <li>Translation</li> <li>Selection</li> <li>Colours</li> </ul> </li> <li>Connection         <ul> <li>Data</li> <li>Proxy</li> <li>Telnet</li> <li>Rlogin</li> <li>SSH</li> <li>Serial</li> </ul> </li> </ul> | Basic options for your PuTTY session         Specify the destination you want to connect to         Host Name (or IP address)       Port         192.168.1.10       22         Connection type:       Raw         Raw       Telnet       Rlogin         Saved Sessions       Save         Default Settings       Load         Save       Delete | ial |
|                                                                                                    | Close window on exit:<br>Always Never Only on clean exit                                                                                                    |     |
| About                                                                                                    | Open Cance                                                                                                    | l   |

3단계. Port(포트) 필드에 포트 번호로 22를 입력합니다. 포트 22는 SSH 프로토콜의 표준 포 트입니다.

| PuTTY Configuration                                                                                                    |                                                                                                    | ×                                                                              |
|----------------------------------------------------------------------------------------------------|----------------------------------------------------------------------------------------------------|--------------------------------------------------------------------------------|
| Category:                                                                                                    |                                                                                                    |                                                                                |
| <ul> <li>Session</li> <li>Logging</li> <li>Terminal</li> <li>Keyboard</li> <li>Bell</li> <li>Features</li> <li>Window</li> <li>Appearance</li> <li>Behaviour</li> <li>Translation</li> <li>Selection</li> <li>Colours</li> <li>Connection</li> <li>Data</li> <li>Proxy</li> <li>Telnet</li> <li>Rlogin</li> <li>SSH</li> <li>Serial</li> </ul> | Basic options for your PuTTY set         Specify the destination you want to connect         Host Name (or IP address)         192.168.1.10         Connection type:         Raw       Telnet         Raw       Telnet         Raw       Telnet stored session         Saved Sessions         Default Settings         Close window on exit:         Always       Never | ssion<br>t to<br>Port<br>22<br>() Serial<br>Load<br>Save<br>Delete<br>ean exit |
| About                                                                                                    | Open                                                                                                    | Cancel                                                                         |

4단계. Connection type: 섹션에서 SSH 라디오 버튼을 클릭하여 스위치와의 연결 방법으로 SSH를 선택합니다. 그런 다음 열기를 클릭하여 세션을 시작합니다.

| RuTTY Configuration                                                                                                    |                                                                                                    | ×                                                                             |
|----------------------------------------------------------------------------------------------------|----------------------------------------------------------------------------------------------------|-------------------------------------------------------------------------------|
| Category:                                                                                                    |                                                                                                    |                                                                               |
| <ul> <li>Session <ul> <li>Logging</li> <li>Terminal</li> <li>Keyboard</li> <li>Bell</li> <li>Features</li> </ul> </li> <li>Window <ul> <li>Appearance</li> <li>Behaviour</li> <li>Translation</li> <li>Selection</li> <li>Colours</li> </ul> </li> <li>Connection <ul> <li>Data</li> <li>Proxy</li> <li>Telnet</li> <li>Rlogin</li> <li>SSH</li> <li>Serial</li> </ul> </li> </ul> | Basic options for your PuTTY set   Specify the destination you want to connect   Host Name (or IP address)   192.168.1.10   Connection type:   Raw   Telnet   Raw   Telnet   Raw   Telnet   Raw   Telnet   Raw   Default Settings     Close window on exit:   Always   Never   Only on classing | ssion<br>et to<br>Port<br>22<br>Serial<br>Load<br>Save<br>Delete<br>lean exit |
| About                                                                                                    | Open                                                                                                    | Cancel                                                                        |

5단계. login as and password 필드에 RasPBX의 사용자 이름과 비밀번호를 입력합니다.

참고: 기본 사용자: root 및 기본 비밀번호: raspberry

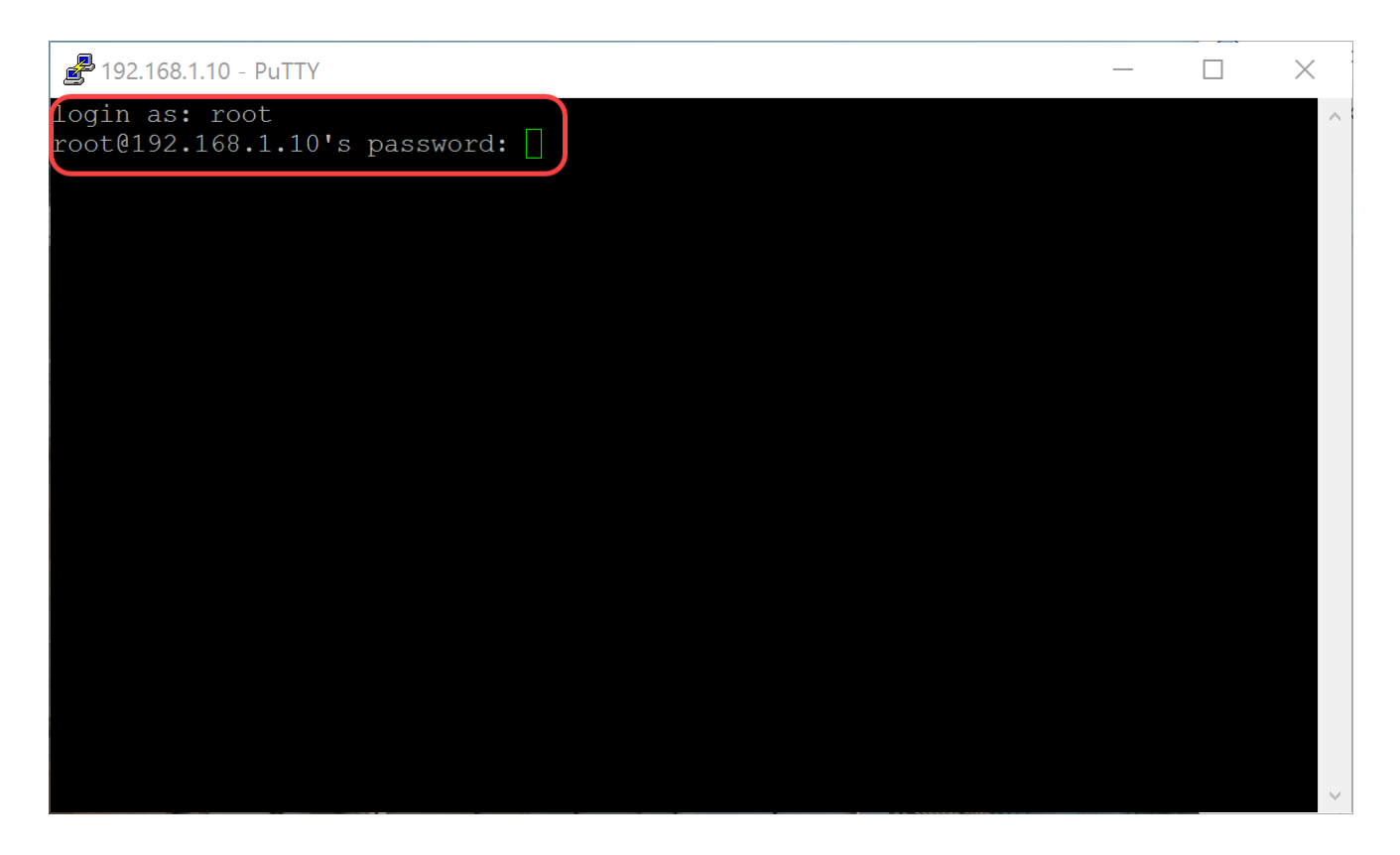

6단계. 이더넷의 IP 주소를 고정 IP 주소로 변경하려면 ifconfig eth0 [IP address] netmask [netmask]를 입력합니다. 이 예에서는 192.168.3.10과 넷마스크 255.255.255.0을 사용합니다

ifconfig eth0 192.168.3.10 넷마스크 255.255.255.0

참고: IP 주소를 변경하면 세션에서 연결이 끊어집니다. Raspberry Pi에 다시 연결하려면 컴퓨터/랩톱이 Raspberry Pi(192.168.3.x)와 동일한 서브넷에 있어야 합니다.

| 🖉 192 168 3 10 - PuTTY                                                                                                    | _                                                                                                  |     | X |
|----------------------------------------------------------------------------------------------------|----------------------------------------------------------------------------------------------------|-----|---|
| Linux raspbx 4.9.59                                                                                                    | -v7+ #1047 SMP Sun Oct 29 12:19:23 GMT 2017 armv71                                                 |     |   |
| Welcome to RasPBX -                                                                                                    | Asterisk for Raspberry Pi                                                                          |     |   |
| RasPBX is based on Debian. The programs included with the Debian GNU/Linux<br>system are free software; the exact distribution terms for each program are<br>described in the individual files in /usr/share/doc/*/copyright. |                                                                                                    |     |   |
| RasPBX comes with ABSOLUTELY NO WARRANTY, to the extent permitted by applicable law.                                                                                                    |                                                                                                    |     |   |
| List of RasPBX spec                                                                                                    | ific commands:                                                                                     |     |   |
| raspbx-upgrade                                                                                                    | Keep your system up to date with the latest add-ons<br>security fixes                              | and |   |
| install-fax                                                                                                    | Set timezone for both system and PHP<br>Install HylaFAX                                            |     |   |
| add-fax-extension                                                                                                    | Add additional fax extension for use with HylaFAX                                                  |     |   |
| install-dongle<br>raspbx-backup                                                                                                    | Install GSM/3G calling capability with chan_dongle<br>Backup your complete system to an image file |     |   |
| Last login: Mon_Dec                                                                                                    | 18 19:56:37 2017 from 192.168.1.151                                                                |     |   |
| root@raspbx:~#(ifco:                                                                                                    | nfig eth0 192.168.3.10 netmask 255.255.255.0                                                       |     | ~ |

7단계. 6단계에서 구성한 고정 IP 주소를 사용하여 Raspberry Pi에 다시 연결합니다. 이 예에

서는 192.168.3.10을 사용하여 다시 연결합니다.

참고: 컴퓨터/랩톱이 Raspberry Pi 및 VLAN과 동일한 서브넷에 있는지 확인하십시오. 컴퓨터 /랩톱이 Raspberry Pi와 동일한 VLAN에 있고 올바른 IP 주소가 없는 경우 명령 프롬프트로 이 동하여 ipconfig /release를 입력한 다음 ipconfig /renew를 입력하여 새 IP 주소를 요청하거나 이더넷 속성에서 고정 IP 주소를 갖도록 디바이스를 구성할 수 있습니다.

| PuTTY Configuration                                                                                                    |                                                                                                    | ×                                                               |
|----------------------------------------------------------------------------------------------------|----------------------------------------------------------------------------------------------------|-----------------------------------------------------------------|
| Category:                                                                                                    |                                                                                                    |                                                                 |
| Category:<br>Session<br>Logging<br>Terminal<br>Keyboard<br>Bell<br>Features<br>Window<br>Appearance<br>Behaviour<br>Translation<br>Selection<br>Colours<br>Connection<br>Data<br>Proxy<br>Telnet<br>Rlogin<br>SSH<br>Serial | Basic options for your PuTTY ses<br>Specify the destination you want to connect<br>Host Name (or IP address)<br>192.168.3.10<br>Connection type:<br>Raw Telnet Rlogin SSH<br>Load, save or delete a stored session<br>Saved Sessions<br>Default Settings | ssion<br>to<br>Port<br>22<br>O Serial<br>Load<br>Save<br>Delete |
|                                                                                                    | Close window on exit:<br>Always Never Only on classical open                                                                                                    | ean exit<br>Cancel                                              |

8단계. 명령줄에 route add default gw [Router IP address of subnet]를 입력하여 기본 게이트 웨이를 추가합니다.

참고: 명령 라우트를 사용하여 라우팅 테이블을 볼 수 있습니다.

route add default gw 192.168.3.1

| 🛃 192.168.3.10 - PuTTY                                                                                                    | -                                                                                                  |     | × |
|----------------------------------------------------------------------------------------------------|----------------------------------------------------------------------------------------------------|-----|---|
| Linux raspbx 4.9.59                                                                                                    | -v7+ #1047 SMP Sun Oct 29 12:19:23 GMT 2017 armv71                                                 |     | ^ |
| Welcome to RasPBX -                                                                                                    | Asterisk for Raspberry Pi                                                                          |     |   |
| RasPBX is based on Debian. The programs included with the Debian GNU/Linux system are free software; the exact distribution terms for each program are described in the individual files in /usr/share/doc/*/copyright. |                                                                                                    |     |   |
| RasPBX comes with ABSOLUTELY NO WARRANTY, to the extent permitted by applicable law.                                                                                                    |                                                                                                    |     |   |
| List of RasPBX spec                                                                                                    | ific commands:                                                                                     |     |   |
| raspbx-upgrade                                                                                                    | Keep your system up to date with the latest add-ons security fixes                                 | and |   |
| configure-timezone<br>install-fax                                                                                                    | Set timezone for both system and PHP<br>Install HylaFAX                                            |     |   |
| add-fax-extension<br>install-fail2ban                                                                                                    | Add additional fax extension for use with HylaFAX<br>Install Fail2Ban for additional security      |     |   |
| install-dongle                                                                                                    | Install GSM/3G calling capability with chan_dongle<br>Backup your complete system to an image file |     |   |
| Last lagin: Man Dag                                                                                                    | 10 14.45.12 2017 from 102 100 2 102                                                                |     |   |
| root@raspbx:~# rout                                                                                                    | e add default gw 192.168.3.1                                                                       |     | ~ |

# 결론

이제 기본 음성 네트워크를 성공적으로 설정했어야 합니다. 이를 확인하려면 SPA/MPP 전화 기 중 하나를 선택하면 신호음이 들립니다. 이 문서에서 SPA/MPP 전화기 중 하나는 내선 번 호 1002를 가지고 다른 하나는 1003을 가진다. 내선 1002 SPA/MPP 전화를 사용할 때 내선 1003으로 전화를 걸 수 있어야 합니다. 이 번역에 관하여

Cisco는 전 세계 사용자에게 다양한 언어로 지원 콘텐츠를 제공하기 위해 기계 번역 기술과 수작업 번역을 병행하여 이 문서를 번역했습니다. 아무리 품질이 높은 기계 번역이라도 전문 번역가의 번 역 결과물만큼 정확하지는 않습니다. Cisco Systems, Inc.는 이 같은 번역에 대해 어떠한 책임도 지지 않으며 항상 원본 영문 문서(링크 제공됨)를 참조할 것을 권장합니다.